# Register your product and get support at www.philips.com/welcome

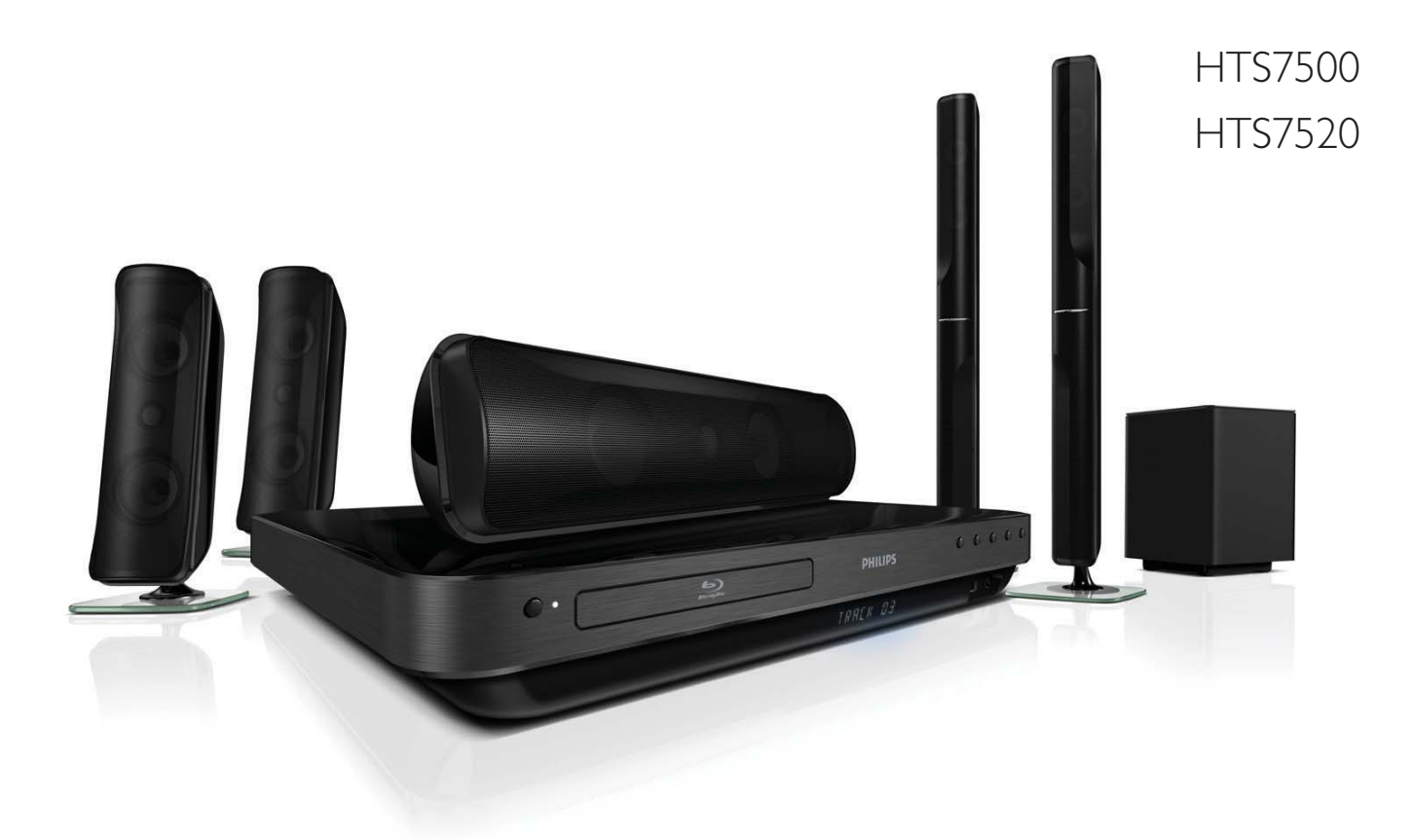

PT-BR Manual do Usuário

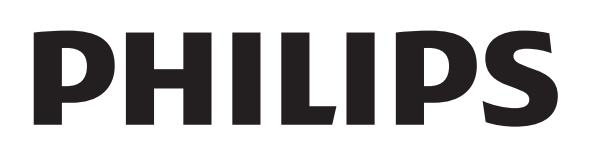

## Sumário

| 1 | <b>Importante</b><br>Aviso importante sobre segurança               | 4<br>4 |
|---|---------------------------------------------------------------------|--------|
|   | Aviso sobre marcas registradas<br>Cuidado                           | 4<br>6 |
| 2 | Seu produto                                                         | 7      |
|   | Principais recursos                                                 | 7      |
|   | visao geral do produto                                              | 0      |
| 3 | Conectar                                                            | 11     |
|   | Posicionamento do produto                                           | 11     |
|   | Conectar cabos de vídeo                                             | 12     |
|   | Conectar os cabos das caixas acústicas                              | 13     |
|   | Conectar caixa acústica ao suporte<br>Conectar caixas acústicas e o | 13     |
|   | subwoofer                                                           | 14     |
|   | Conectar a antena do rádio                                          | 15     |
|   | Conectar cabos de áudio/outros                                      |        |
|   | dispositivos                                                        | 15     |
|   | Conectar à LAN (rede local)                                         | 17     |
|   | Conectar o cabo de alimentação                                      | 18     |
| 4 | Primeiros passos                                                    | 19     |
|   | Inserir pilhas no controle remoto                                   | 19     |
|   | Localizar o canal de exibição                                       | 19     |
|   | Usar o menu inicial                                                 | 20     |
|   | Selecionar o idioma de exibição do                                  |        |
|   | menu                                                                | 20     |
|   | Configurar rede                                                     | 20     |
|   | Usar o Philips EasyLink                                             | 21     |
| 5 | Reproduzir                                                          | 23     |
|   | Reproduzir um disco                                                 | 23     |
|   | Reproduzir vídeos                                                   | 24     |
|   | Reproduzir músicas                                                  | 28     |
|   | Reproduzir fotos                                                    | 28     |
|   | Reproduzir conteúdo do dispositivo                                  | _~     |
|   | USB                                                                 | 30     |
|   | Reproduzir o conteúdo de um aparelho                                | - •    |
|   | de MP3 portátil                                                     | 30     |
|   | Reproduzir rádio                                                    | 31     |

| 6  | Ajustar o som                 | 33 |
|----|-------------------------------|----|
|    | Controlar o volume            | 33 |
|    | Alterar graves e agudos       | 33 |
|    | Selecionar som surround       | 33 |
|    | Selecionar um ajuste sonoro   |    |
|    | pré-definido                  | 34 |
| 7  | Aiustar configurações         | 35 |
|    | Configuração de vídeo         | 35 |
|    | Configuração de áudio         | 36 |
|    | Configuração de preferências  | 37 |
|    | Instalação do Fasyl ink       | 39 |
|    | Configuração avançada         | 40 |
| 8  | Atualizar o software          | 42 |
| •  | Atualizar o software via rede | 42 |
|    | Atualizar o software via USB  | 42 |
| 9  | Especificações                | 43 |
| -  | L                             |    |
| 10 | Solução de problemas          | 45 |
| 11 | Glossário                     | 47 |

## 1 Importante

# Aviso importante sobre segurança

## Aviso

- Risco de superaquecimento! Nunca instale o produto em um ambiente com restrições de espaço. Sempre deixe um espaço de 10 cm em volta do produto para ventilação. Certifiquese de que as aberturas de ventilação do produto não fiquem encobertas por cortinas ou outros objetos.
- Nunca coloque o produto, o controle remoto ou as pilhas próximo a fogo exposto ou a outras fontes de calor, incluindo luz solar direta.
- Só utilize-o em ambientes fechados. Mantenha o aparelho longe de água, umidade e objetos que contenham líquido.
- Nunca coloque este aparelho sobre outro equipamento elétrico.
- Afaste-se do produto em caso de tempestades com raios.
- Quando o plugue de alimentação ou um acoplador de aparelhos é usado como o dispositivo de desconexão, o dispositivo de desconexão deve ficar prontamente operável.
- Radiação laser visível e invisível quando aberto. Evite a exposição a feixes de luz.

## Copyright

Be responsible Respect copyrights

A criação de cópias não autorizadas de materiais protegidos contra cópia, incluindo programas de computador, arquivos, transmissões e gravações sonoras, pode representar uma violação a direitos autorais e constitui um crime. Este equipamento não deve ser usado para tais propósitos.

## Direitos autorais da Macrovision

Este produto contém tecnologia de proteção a direitos autorais, que está protegida por métodos da reivindicação de determinadas patentes americanas e por outros direitos de propriedade intelectual pertencentes à Macrovision Corporation e a outros proprietários de direitos. O uso dessa tecnologia de proteção a direitos autorais deve ser autorizado pela Macrovision Corporation e destina-se a uso doméstico e a outros usos de exibição limitados, a menos que algo em contrário seja expressamente autorizado pela Macrovision Corporation. A engenharia reversa ou a desmontagem são proibidas.

## Aviso sobre reciclagem

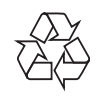

Este equipamento eletrônico contém um grande número de materiais que podem ser reciclados ou reutilizados se desmontados por uma empresa especializada. Se você pretende jogar fora um aparelho antigo, leve-o a um centro de reciclagem. Observe a legislação local referente ao descarte de embalagens, pilhas descarregadas e equipamentos antigos.

## Aviso sobre marcas registradas

HDMI, o logotipo HDMI e High-Definition Multimedia Interface são marcas comerciais ou marcas registradas da HDMI licensing LLC.

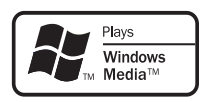

Windows Media e o logotipo Windows são marcas comerciais ou marcas registradas da Microsoft Corporation nos Estados Unidos e/ ou outros países.

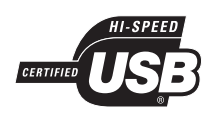

Os logotipos USB-IF são marcas registradas da Universal Serial Bus Implementers Forum, Inc.

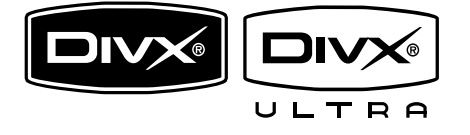

DivX, DivX Ultra Certified e os logotipos associados são marcas registradas da DivX, Inc. e são usados sob licença.

Produto oficial DivX® Ultra Certified. Reproduz todas as versões de vídeo DivX ® (incluindo DivX ® 6), com reprodução aprimorada de arquivos de mídia DivX® e do formato de mídia DivX®.

Reproduz vídeo DivX® com menus, legendas e faixas de áudio.

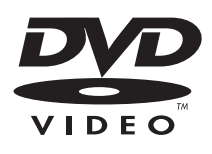

'DVD Video' é marca comercial da DVD Format/Logo Licensing Corporation.

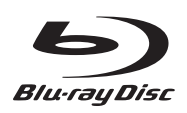

'Blu-ray Disc' e o logotipo 'Blu-ray Disc' são marcas comerciais.

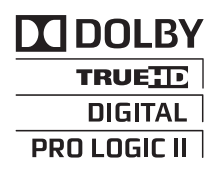

Fabricado sob licença da Dolby Laboratories. Dolby e o símbolo de "D Duplo" são marcas comerciais da Dolby Laboratories.

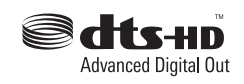

Fabricado sob licença da patente americana n°: 5.451.942; 5.956.674; 5.974.380; 5.978.762; 6.487.535 e outras patentes americanas e mundiais publicadas e pendentes. DTS é marca comercial registrada, e os logotipos DTS, Symbol, DTS-HD e DTS-HD Advanced Digital Out são marcas comerciais da DTS, Inc. © 1996-2008 DTS, Inc. Todos os direitos reservados.

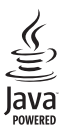

Java e todas as demais marcas comerciais e logotipos Java são marcas comerciais ou marcas comerciais registradas da Sun Microsystems, Inc. nos Estados Unidos e/ou em outros países.

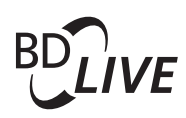

BONUSVIEW™

'BD LIVE' e 'BONUSVIEW' são marcas comerciais da Blu-ray Disc Association.

## 

'AVCHD' e o logotipo 'AVCHD' são marcas comerciais da Matsushita Electric Industrial Co., Ltd e Sony Corporation.

## x.v.Colour

'x.v.Colour' é marca comercial da Sony Corporation.

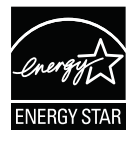

ENERGY STAR e a marca ENERGY STAR são marcas registradas americanas.

LASER RADIATION DO NOT VIEW DIRECTLY WITH OPTICAL INSTRUMENTS CLASS 1M LASER PRODUCT

## Cuidado

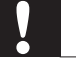

#### Cuidado

 Não use solventes como benzina, diluentes, produtos de limpeza disponíveis no mercado nem sprays antiestáticos destinados a discos.

#### Limpar de discos

Limpe o disco com uma flanela, fazendo movimentos em linha reta, do centro para a extremidade.

#### "Evite o uso prolongado do aparelho com volume superior a 85 decibéis pois isto poderá prejudicar a sua audição."

| Nível de<br>Decibéis                                                   | Exemplos                                                                                       |  |
|------------------------------------------------------------------------|------------------------------------------------------------------------------------------------|--|
| 30                                                                     | Biblioteca silenciosa,<br>sussurros leves                                                      |  |
| 40                                                                     | Sala de estar, refrigerador,<br>quarto longe do trânsito                                       |  |
| 50                                                                     | Trânsito leve, conversação<br>normal, escritório silencioso                                    |  |
| 60                                                                     | Ar condicionado a uma distância<br>de 6 m, máquina de costura                                  |  |
| 70                                                                     | Aspirador de pó, secador de cabelo,<br>restaurante ruidoso                                     |  |
| 80                                                                     | Tráfego médio de cidade, coletor<br>de lixo, alarme de despertador<br>a uma distância de 60 cm |  |
| OS RUÍDOS ABAIXO PODEM SER PERIGOSOS<br>EM CASO DE EXPOSIÇÃO CONSTANTE |                                                                                                |  |
| 90                                                                     | Metrô, motocicleta, tráfego de<br>caminhão, cortador de grama                                  |  |
| 100                                                                    | Caminhão de lixo, serra elétrica,<br>furadeira pneumática                                      |  |
| 120                                                                    | Show de banda de rock em frente<br>às caixas acústicas, trovão                                 |  |

Tiro de arma de fogo, avião a jato

Lançamento de foguete

140

180

## 2 Seu produto

Parabéns por sua aquisição e bem-vindo à Philips! Para aproveitar todos os benefícios oferecidos pelo suporte da Philips, registre seu produto em www.philips.com/welcome.

## Principais recursos

#### Philips EasyLink

O produto suporta Philips EasyLink, que usa o protocolo HDMI CEC (Consumer Electronics Control, controle de eletrônicos de consumo HDMI). Dispositivos compatíveis com EasyLink, conectados via HDMI, podem ser controlados por um único controle remoto.

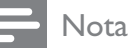

 A Philips não garante 100% de interoperabilidade com todos os dispositivos HDMI CEC.

#### Entretenimento em alta definição

Assista a discos de alta definição com uma HDTV (televisão de alta definição). Conectea usando um cabo HDMI de alta velocidade (1.3 ou categoria 2). Você terá uma excelente qualidade de imagem com resolução de até 1080p e taxa de 24 quadros por segundo com saída Progressive Scan.

### Som surround de 5.1 canais de alta fidelidade

Este produto suporta áudio de alta definição, como Dolby TrueHD e DTS-HD Advanced Digital Out. Proporciona uma experiência sonora real como se você estivesse ouvindo ao vivo.

## BONUSVIEW/PIP (Picture-in-Picture)

Esta é uma nova função do BD-Video que reproduz simultaneamente o vídeo principal

e o secundário. Blu-ray players com Final Standard Profile (perfil padrão final) ou Profile 1.1 (perfil 1.1) podem reproduzir recursos do Bonus View.

## **BD-Live**

Conecte este produto a sites de estúdios de cinema através da porta LAN para acessar conteúdo diversificado e atualizado (por exemplo, pré-estréias e recursos especiais e exclusivos). Você também pode aproveitar serviços de última geração, como downloads de toques/papéis de parede, interações ponto a ponto, eventos ao vivo e jogos.

## Códigos de região

Você pode reproduzir discos com os seguintes códigos de região:

| Código de<br>região |    | Região                                       |
|---------------------|----|----------------------------------------------|
| DVD                 | BD |                                              |
|                     |    | Europa, Reino<br>Unido                       |
|                     |    | Costa Pacífica<br>da Ásia,<br>Taiwan, Coréia |
|                     |    | América Latina                               |
|                     |    | Austrália,<br>Nova Zelândia                  |
|                     |    | Rússia, Índia                                |
|                     |    | China                                        |

## Visão geral do produto

## Unidade principal

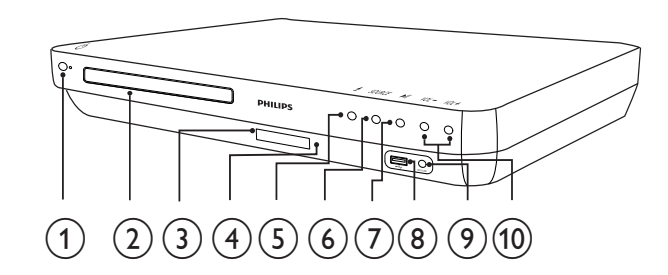

- (1) (Modo de espera Ligado) Liga o Sistema de Home Theater ou alterna para o modo de espera.
- (2) Compartimento de disco
- (3) Display

#### (4) Sensor de infravermelho

Detecta sinais do controle remoto. Aponte o controle remoto diretamente para o sensor.

### (5) ▲ (Abrir/Fechar)

Abre ou fecha o compartimento de disco.

### (6) SOURCE

Seleciona uma mídia para ser reproduzida ou reproduz o áudio do dispositivo conectado.

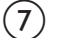

## (7) ►II (Reproduzir/Pausar)

- Inicia, pausa ou retoma a reprodução.
- No modo de rádio, sintoniza automaticamente estações de rádio durante a instalação inicial.

## (8) Entrada 🕰 USB

Conecta um dispositivo USB suportado.

### (9) Entrada MP3 LINK

Conecta um aparelho de áudio portátil.

## (10) VOL +/- (Volume +/-)

Aumenta ou diminui o volume.

## Controle remoto

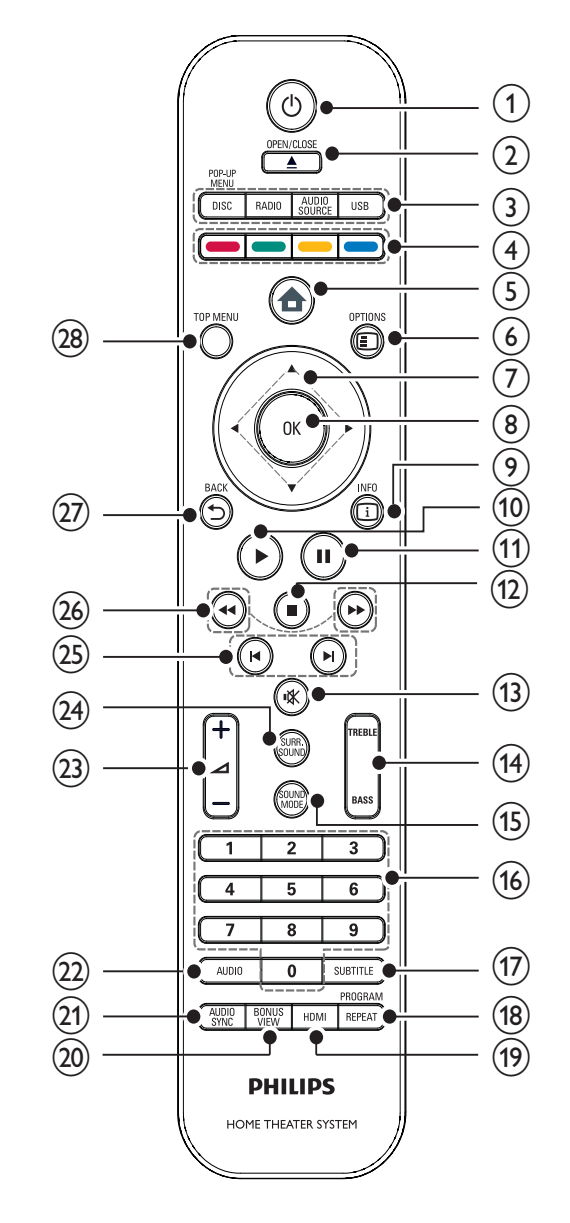

#### (1)(Modo de espera - Ligado)

- Liga ou alterna o home theater para o modo de espera.
- Com o EasyLink ativado, pressione e segure por pelo menos 3 segundos para colocar todos os dispositivos compatíveis com HDMI CEC no modo de espera.

## (2) $\blacktriangle$ OPEN/CLOSE

Abre ou fecha o compartimento de disco.

## (3) Botões de fonte

- DISC / POP-UP MENU: Alterna para a origem de disco. Acessa o menu do disco durante a reprodução.
- **RADIO**: Alterna para rádio FM.
- **USB**: Alterna para o dispositivo USB conectado.
- **AUDIO SOURCE:** Seleciona uma entrada de áudio.

| Display  | Dispositivo conectado à(s) |
|----------|----------------------------|
| AUX1     | Entradas AUDIO IN-         |
|          | AUX1                       |
| AUX2     | Entradas AUDIO IN-         |
|          | AUX2                       |
| COAX IN  | Entrada DIGITAL IN-        |
|          | COAXIAL                    |
| OPTI IN  | Entrada DIGITAL IN-        |
|          | OPTICAL                    |
| MP3 LINK | Entrada MP3 LINK           |

### (4) Botões coloridos

Somente discos Blu-ray: seleciona uma tarefa ou opção.

## (5) \land (Menu inicial)

Acessa o menu inicial.

### (6) 🗉 OPTIONS

Acessa opções para a atividade ou seleção atual.

(7) ▲▼◀▶ (Botões de navegação) Navega pelos menus.

(8) OK

Confirma uma entrada ou seleção.

## (9) 🖸 INFO

Exibe informações sobre o que está sendo reproduzido.

## (10) ►(Reproduzir)

Inicia ou retoma a reprodução.

### (11) II (Pausar)

- Pausa a reprodução.
- Move a imagem em pausa um quadro à frente.

## (12) ■ (Parar)

- Interrompe a reprodução.
- Pressione e segure para apagar uma estação de rádio predefinida.

## (13) ા (Mudo)

Silencia ou restaura a saída de áudio.

## (14) TREBLE / BASS

Altera agudos ou graves. Use com  $\checkmark$  +/-.

## (15) SOUND MODE

Seleciona um modo de som.

### (16) Botões numéricos

Seleciona um item ou configuração.

## (17) SUBTITLE

Seleciona um idioma de legenda para o vídeo.

## (18) REPEAT / PROGRAM

- Alterna entre vários modos de repetição ou de reprodução aleatória.
- No modo de rádio, pressione para iniciar a pré-programação manual do rádio; pressione e segure para iniciar a pré-programação do rádio automaticamente.

## (19) HDMI

Seleciona a resolução de vídeo da saída HDMI a partir do home theater.

## (20) BONUS VIEW

Somente discos Blu-ray: ativa ou desativa o recurso Bonus View/Picture-In-Picture.

## (21) AUDIO SYNC

Sincroniza áudio com vídeo. Use com ⊿ +/-.

## (22) AUDIO

- No modo de vídeo, alterna entre idiomas de áudio.
- No modo de rádio, alterna entre estéreo e mono.

## (23) ∠ +/- (Volume +/-)

Aumenta ou diminui o volume.

## (24) SURR. SOUND

- Alterna a saída de áudio para o modo multicanal surround ou estéreo.
- Somente no HTS7200: Alterna a • saída de áudio para o modo DOLBY Virtual speaker ou estéreo.

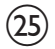

## (25) ► / ► (Anterior/Seguinte)

- No modo de vídeo, pula para o título/capítulo/faixa anterior ou seguinte.
- No modo rádio, seleciona uma • estação de rádio pré-sintonizada.
- (26) ◀◀ / ►► (Retrocesso Rápido / Avanço Rápido)

Retrocesso ou avanço rápidos. Pressione várias vezes para alterar a velocidade da pesquisa.

## (27) **→** BACK

Retorna para a tela do menu anterior.

## (28) TOP MENU

Acessa o menu principal do disco de vídeo.

## 3 Conectar

Para usar o Sistema de Home Theater, faça as conexões a seguir. Um guia interativo abrangente está disponível no site www.connectivityguide.philips.com.

### Conexões básicas:

- Vídeo
- Caixas acústicas e subwoofer
- Alimentação

### Conexões opcionais:

- Antena de rádio
- Áudio
  - Áudio da TV
  - Áudio de conversor/gravador/ console de jogos
- Outros dispositivos
  - MP3 player portátil
  - Dispositivo USB
- LAN (rede)

## - Nota

- Consulte a plaqueta de tipo na parte posterior ou inferior do produto para identificá-lo e verificar a voltagem a ser usada.
- Antes de fazer ou alterar conexões, certifiquese de que todos os dispositivos estejam desconectados da tomada de alimentação.

## Posicionamento do produto

- Posicione o produto em um local em que não possa ser empurrado, puxado ou fique suscetível a queda. Não coloque-o em um armário embutido.
- Certifique-se de ter pleno acesso ao cabo de alimentação para desconectar facilmente o produto da fonte de alimentação.

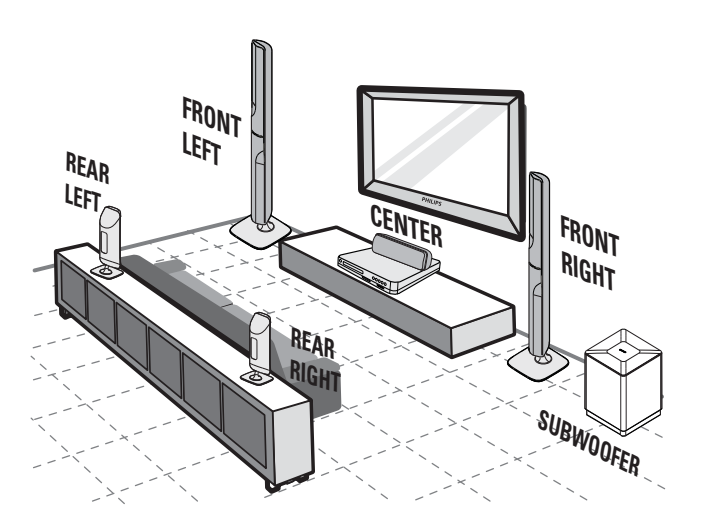

Esse posicionamento das caixas acústicas se destina somente ao HTS7520. O HTS7500 e o HTS7540 dispõem de outro conjunto de caixas acústicas. (consulte 'Especificações' > 'Caixas acústicas').

- 1 Coloque o Home Theater perto da TV.
- 2 Coloque as caixas acústicas na altura normal para audição e paralelas à área de audição.
- Posicione o subwoofer no canto do cômodo ou a, pelo menos, 1 metro da TV.

#### Dica

• Para reduzir interferências e ruídos, coloque o Home Theater distante de dispositivos que emitem radiação.

## Conectar cabos de vídeo

Conecte o Sistema de Home Theater à TV para exibir o conteúdo de discos. Selecione a melhor conexão de vídeo para a sua TV.

- Opção 1: Conectar à entrada HDMI (para TV compatível com HDMI, DVI ou HDCP).
- Opção 2: Conectar às entradas de vídeo componente (TV padrão ou com Progressive Scan).
- Opção 3: Conecte à entrada de vídeo (CVBS) (TV padrão).

Nota

• É necessário conectar o Sistema de Home Theater diretamente a uma TV.

## Opção 1: Conectar à entrada HDMI

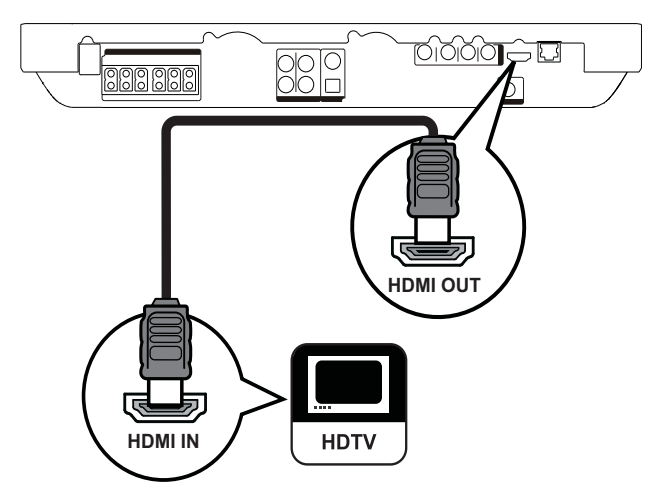

1 Conecte o cabo HDMI à entrada HDMI OUT do Sistema de Home Theater e à entrada HDMI na TV.

## 🔆 Dica

- Se a TV tiver apenas um conector DVI, use um adaptador HDMI/DVI. Conecte um cabo de áudio para que o som seja emitido.
- Você pode otimizar a saída de vídeo. Pressione HDMI várias vezes para selecionar a melhor resolução para a sua TV.
- Para reproduzir as imagens de vídeo digital de um BD-Video ou DVD-Video via conexão HDMI, é necessário que o Sistema de Home Theater e o dispositivo de exibição suportem o sistema de proteção de direitos autorais chamado HDCP (High-bandwidth Digital Content Protection).
- Esse tipo de conexão fornece a melhor qualidade de imagem.

## Opção 2: Conectar à entrada de vídeo componente

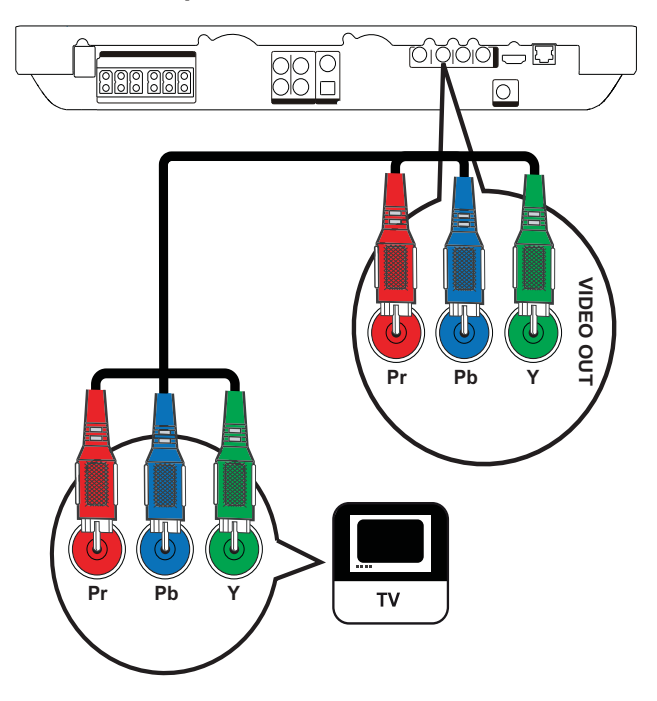

 Conecte o cabo de vídeo componente (não fornecido) às saídas Y Pb Pr do Sistema de Home Theater e às entradas COMPONENT VIDEO na TV.

#### Nota

- A entrada de vídeo componente na TV pode estar identificada como Y Pb Pr, Y Cb Cr ou YUV.
- Esse tipo de conexão fornece uma boa qualidade de imagem.

Opção 3: Conectar à entrada de vídeo (CVBS)

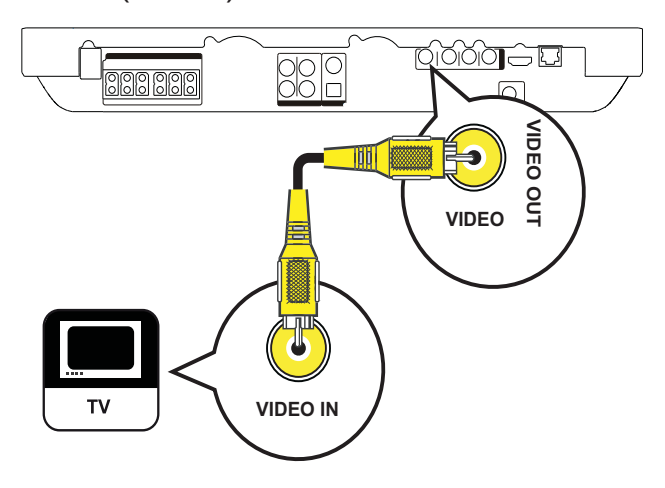

1 Conecte um cabo de vídeo composto (não fornecido) à entrada VIDEO no Sistema de Home Theater e à entrada VIDEO na TV.

- A entrada de vídeo da TV pode estar identificada como A/V IN, VIDEO IN, COMPOSITE ou BASEBAND.
- Esse tipo de conexão fornece imagens com qualidade padrão.

# Conectar os cabos das caixas acústicas

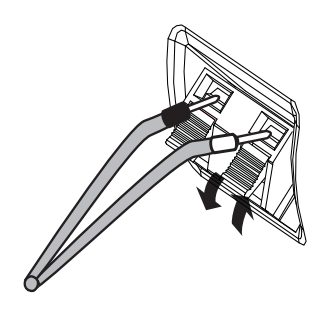

- 1 Faça a correspondência da cor do cabo com a guia do terminal.
- 2 Pressione a guia do terminal para baixo, insira a extremidade listrada do cabo da caixa acústica e solte em seguida.

# Conectar caixa acústica ao suporte

Somente para caixas acústicas do HTS7540 e caixas acústicas frontais do HTS7520

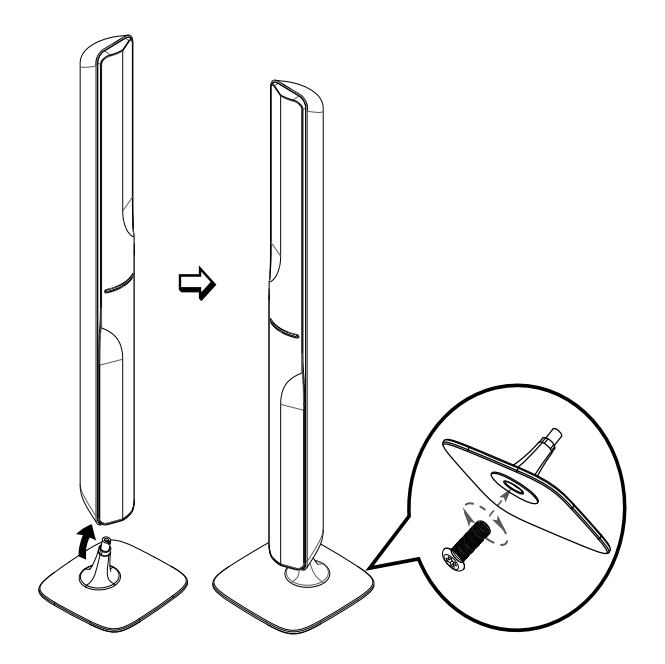

1 Encaixe as caixas acústicas nos pedestais e fixe-as com os parafusos fornecidos.

# Conectar caixas acústicas e o subwoofer

Para HTS7500 e HTS7540 (o HTS7540 tem um conjunto diferente de caixas acústicas)

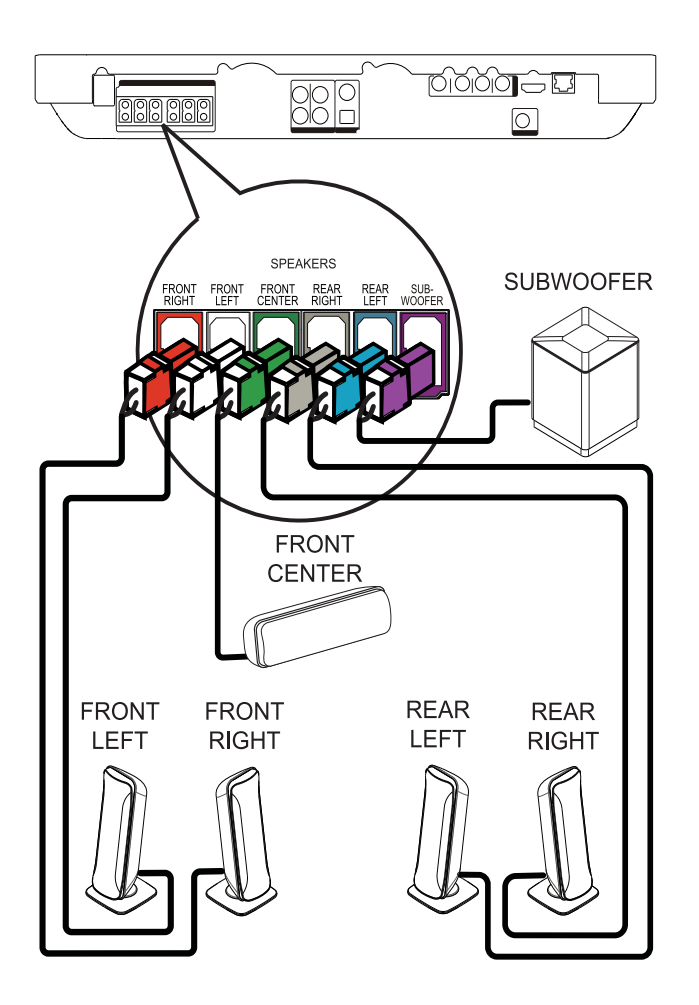

Para HTS7520

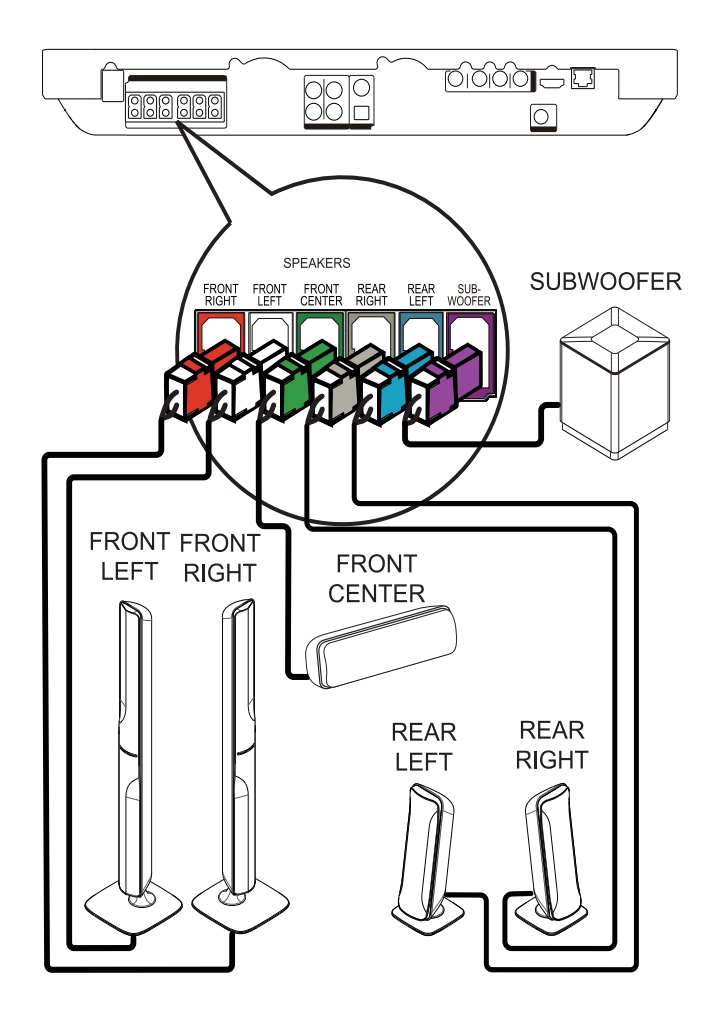

1 Conecte as caixas acústicas e o subwoofer às entradas correspondentes no Sistema de Home Theater.

### - Nota

• Certifique-se de que as cores dos plugues e das entradas são as mesmas.

## Conectar a antena do rádio

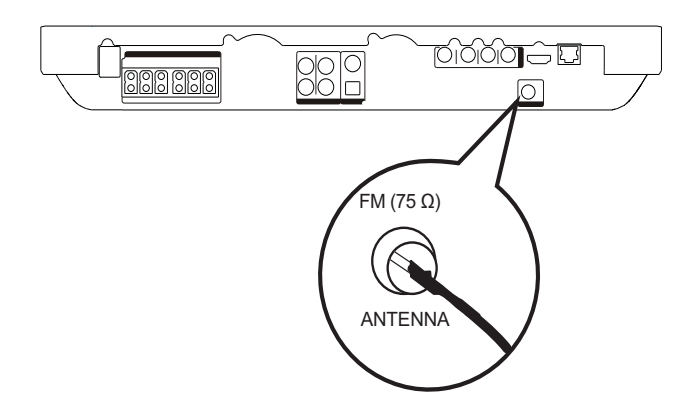

- **1** Conecte a antena FM à entrada **FM75**Ω no Sistema de Home Theater (em alguns modelos, o cabo já vem conectado).
- 2 Estique a antena FM e fixe suas extremidades na parede.

#### 🔆 Dica

• Para obter uma melhor recepção de FM estéreo, conecte uma antena FM externa.

## Conectar cabos de áudio/ outros dispositivos

Faça o roteamento do áudio de outros dispositivos para o Sistema de Home Theater e ouça o som com recursos surround multicanais.

## Conectar áudio da TV

(também usado para o controle EasyLink)

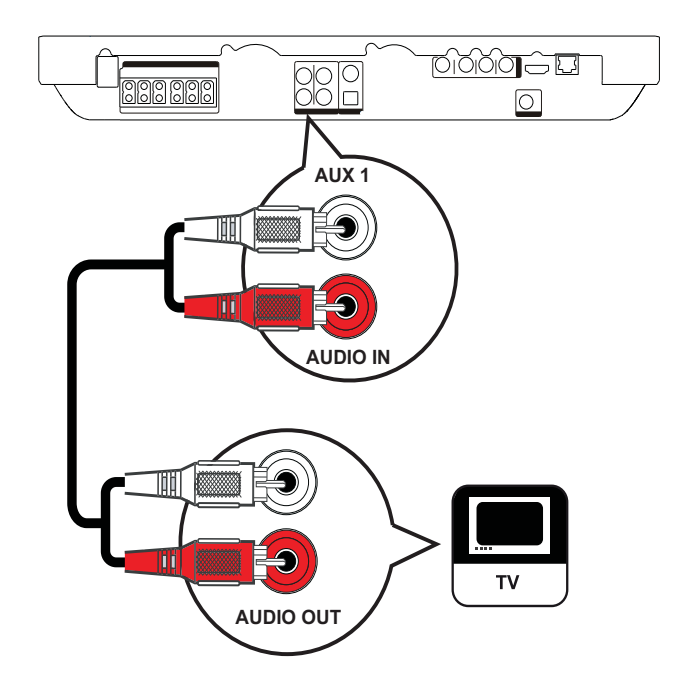

 Conecte os cabos de áudio (não fornecidos) às entradas AUDIO IN-AUX1 no Sistema de Home Theater e às saídas AUDIO na TV.

#### Nota

 Para ouvir a saída de áudio dessa conexão, pressione AUDIO SOURCE várias vezes até 'AUX1' ser exibido no display.

## Conectar áudio de um conversor, gravador ou console de jogos

A conexão pode ser feita por meio de entradas digitais ou analógicas, dependendo dos recursos do dispositivo.

## Conectar às entradas analógicas

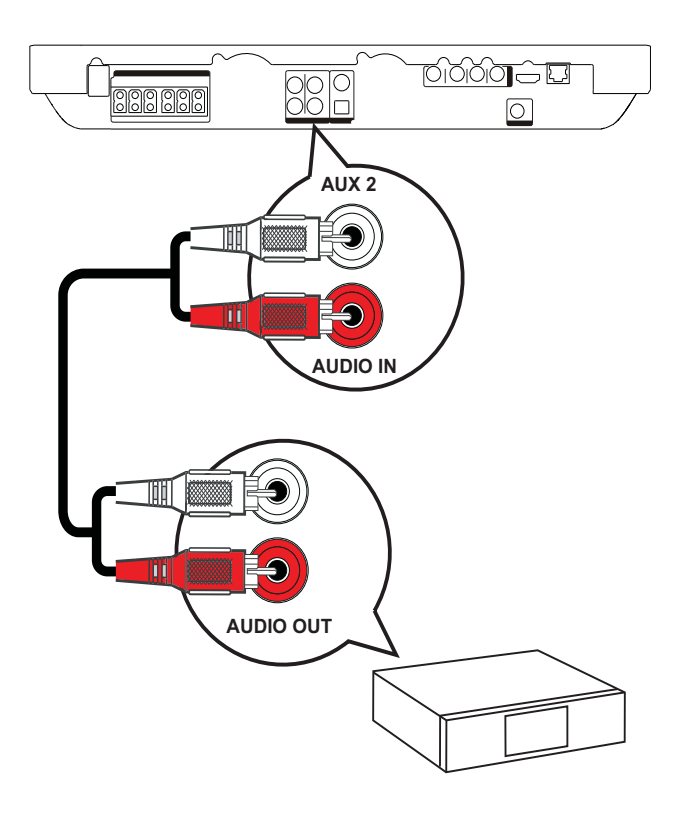

 Conecte os cabos de áudio (não fornecidos) às entradas AUDIO IN-AUX2 no Sistema de Home Theater e às saídas AUDIO no dispositivo.

### - Nota

 Para ouvir a saída de áudio dessa conexão, pressione AUDIO SOURCE várias vezes até 'AUX2' ser exibido no display.

## Conectar à saída coaxial

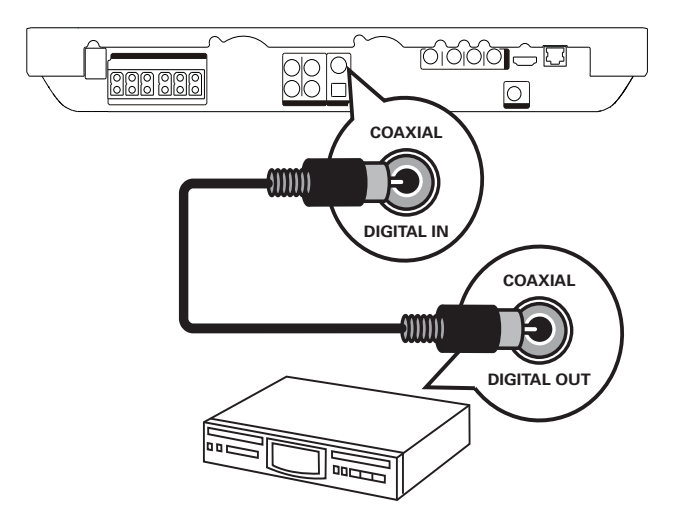

1 Conecte um cabo coaxial (não fornecido) à entrada **DIGITAL-IN-COAXIAL** no Sistema de Home Theater e à saída COAXIAL/DIGITAL no dispositivo.

#### Nota

 Para ouvir a saída de áudio dessa conexão, pressione AUDIO SOURCE várias vezes até 'COAX IN' ser exibido no display.

### Conectar à saída óptica

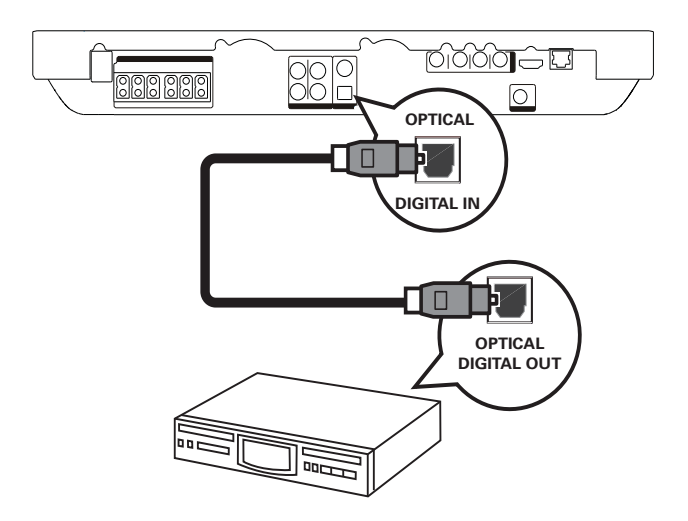

1 Conecte um cabo óptico (não fornecido) à entrada **DIGITAL-IN-OPTICAL** no Sistema de Home Theater e à saída OPTICAL/SPDIF no dispositivo.  Para ouvir a saída de áudio dessa conexão, pressione AUDIO SOURCE várias vezes até 'OPTI IN' ser exibido no display.

## Conectar MP3 player portátil

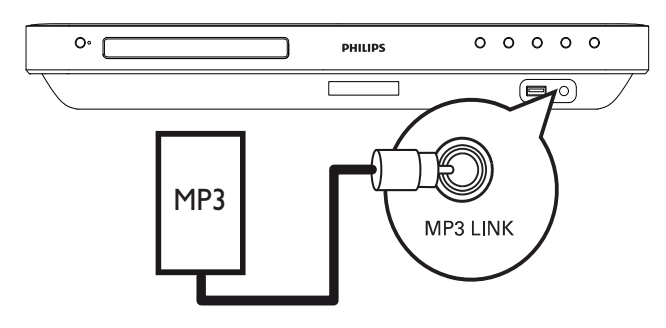

 Conecte um cabo de áudio estéreo de 3,5 mm (não fornecido) à entrada MP3 LINK no Sistema de Home Theater e à entrada para fone de ouvido no aparelho de MP3 portátil (por exemplo, um MP3 player).

#### Nota

 Para ouvir a saída de áudio dessa conexão, pressione AUDIO SOURCE várias vezes até 'MP3 LINK' ser exibido no display.

## Conectar dispositivo USB

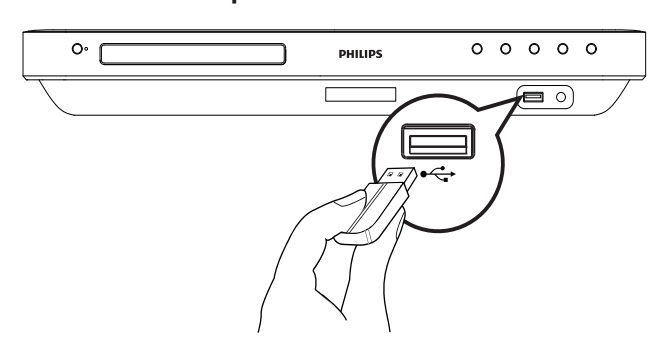

Conecte o dispositivo USB à entrada - USB do Sistema de Home Theater.

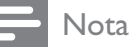

- Este Sistema de Home Theater pode reproduzir/exibir somente arquivos MP3, WMA, DivX (Ultra) ou JPEG armazenados em dispositivos próprios para esses formatos.
- Pressione USB para acessar o conteúdo e reproduzir os arquivos.

## Conectar à LAN (rede local)

Conecte o Sistema de Home Theater à rede para obter atualizações de software e aplicativos BD-Live.

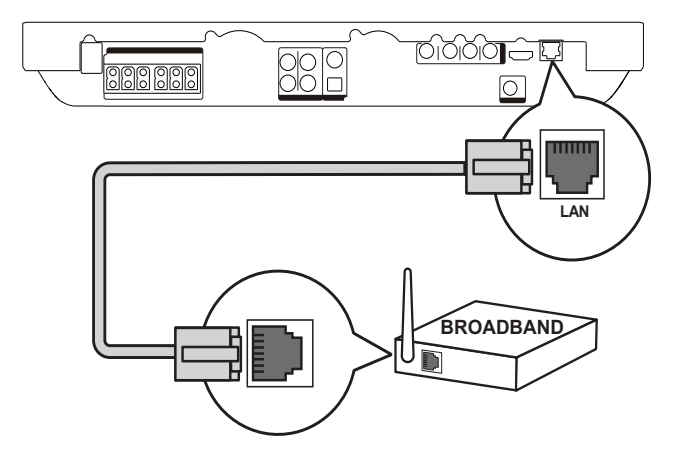

 Conecte o cabo de rede (não fornecido) à entrada LAN neste Sistema de Home Theater e à entrada LAN no modem ou roteador de banda larga.

#### - Nota

- Use um cabo reto RJ45. Não use um cabo cruzado.
- O acesso ao site da Philips para obter atualizações de software pode não ser permitido, dependendo do roteador usado ou da política do provedor de Internet. Entre em contato com seu provedor de Internet para obter mais informações.

# Conectar o cabo de alimentação

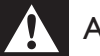

### Aviso

- Risco de danos ao produto! Verifique se a voltagem da fonte de alimentação corresponde à voltagem impressa na parte traseira ou inferior do produto.
- Antes de fazer qualquer conexão com a tomada, ajuste o seletor de voltagem (na parte traseira ou inferior do produto) de acordo com a tensão da rede de alimentação local.
- 1 Conecte o cabo de alimentação à tomada depois que todas as conexões necessárias forem feitas.
  - → Este produto está pronto para ser configurado.

## 4 Primeiros passos

## Inserir pilhas no controle remoto

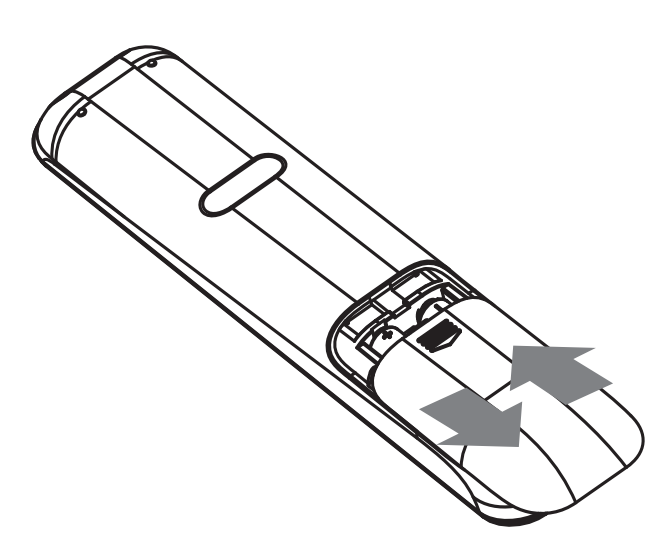

- 1 Deslize a tampa do compartimento de pilhas do controle remoto para retirá-la.
- Insira as 2 pilhas fornecidas (AAA).
   Certifique-se de que as extremidades
   + e das pilhas estão alinhadas com as marcações no interior do compartimento.
- **3** Deslize a tampa para reencaixá-la.

### - Nota

- Não misture as pilhas (antigas com novas ou de zinco-carbono com alcalinas, etc.).
- Remova as baterias se estiverem descarregadas ou se não for usar o controle remoto por um período longo.
- As baterias contêm substâncias químicas que exigem cuidados especiais em seu descarte.

## Navegar pelo menu

- 1 Aponte o controle remoto diretamente para o sensor do controle no produto e selecione a função desejada.
- 2 Use os seguintes botões do controle remoto para navegar pelos menus da tela:

| Botão                                                               | Ação                                      |
|---------------------------------------------------------------------|-------------------------------------------|
| ▲ / ▼                                                               | Move para cima ou para<br>baixo           |
| ◀ / ►                                                               | Move para a esquerda ou<br>para a direita |
| OK                                                                  | Confirma uma seleção                      |
| 1     2     3       4     5     6       7     8     9       0     0 | Insere números                            |
| <b></b>                                                             | Acessa o menu inicial.                    |

## Localizar o canal de exibição

- 1 Pressione (**Em espera**) para ligar o aparelho.
- 2 Pressione **DISC** para entrar no modo de disco.
- 3 Ligue a TV e sintonize-a no canal de entrada de vídeo (Video In) seguindo um destes procedimentos:
  - Vá para o canal mais baixo da TV, pressione o botão de seleção de canais para baixo até aparecer a tela da Philips ou o menu inicial.
  - Pressione o botão SOURCE várias vezes no controle remoto da TV.

## 🔆 Dica

 O canal de entrada de vídeo (Video In) está entre os canais mais baixos e mais altos e pode chamar-se FRONT, A/V IN, VIDEO, HDMI, etc. Consulte o manual da TV para saber como selecionar a entrada correta.

## Usar o menu inicial

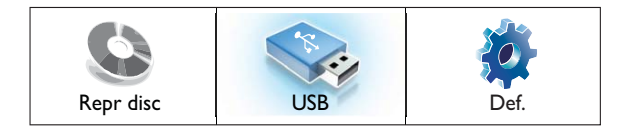

Pressione 🖨 (Menu inicial).

- Selecione **[Repr disc]** para iniciar a reprodução do disco.
- Selecione **[USB]** para exibir o conteúdo do dispositivo USB.
- Selecione **[Def.]** para acessar o menu de configuração.

# Selecionar o idioma de exibição do menu

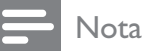

- Você pode ignorar este ajuste se o produto estiver conectado a uma TV compatível com HDMI CEC. Ele assume automaticamente o mesmo idioma do menu OSD usado na TV.
- 1 No menu inicial, selecione [Def.] e pressione OK.
- 2 Selecione [Config. de preferências] e pressione ►.
- **3** Selecione **[Idioma tela]** e pressione **OK**.

| ldioma tela      | English   |
|------------------|-----------|
| Controle de pais | Español   |
| Prot de tela     | Português |
| Alter. PIN       |           |
| Display          |           |
| Espera auto.     |           |
| PBC              |           |
| Timer desl aut.  |           |

- As opções de idioma são diferentes, dependendo do país. Talvez elas não correspondam à ilustração mostrada aqui.
- 4 Pressione ▲▼ para selecionar um idioma e, em seguida, pressione OK.

## 🔆 Dica

 Você pode definir o idioma padrão para discos DVD. Consulte ('Ajustar configurações' > 'Configuração de vídeo' > [Menu disc]).

## Configurar rede

Siga as etapas abaixo para configurar a conexão de rede e obter atualizações de software e aplicativos BD-Live.

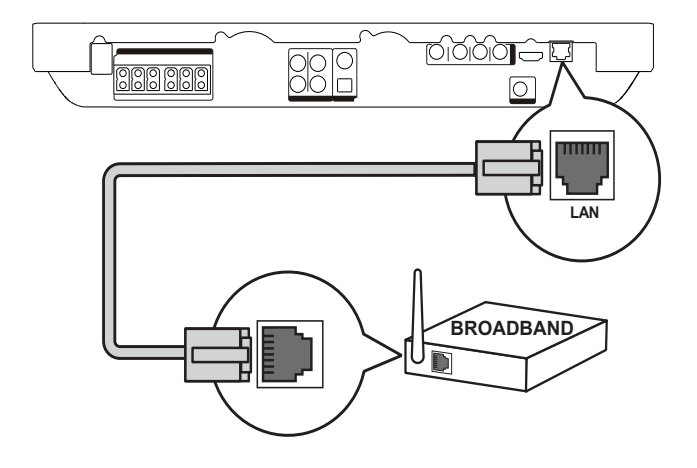

- 1 Conecte o home theater a um modem ou roteador de banda larga.
- 2 Ligue a TV e alterne para a origem correta do home theater.
- 3 Pressione A, selecione [Def.] e pressione OK.
- 4 Selecione [Conf. avançada] > [Rede] > [Próx.].

## 5 Pressione OK.

 → O home theater se conecta à Internet.
 Se a conexão falhar, selecione [Tentar] e pressione OK.

6 Selecione [Final.] e pressione OK para sair.

- Nota
- O carregamento de conteúdo BD-Live da Internet pode demorar um pouco, dependendo do tamanho do arquivo e da velocidade da conexão.

## Usar o Philips EasyLink

O produto suporta Philips EasyLink, que usa o protocolo HDMI CEC (Consumer Electronics Control, controle de eletrônicos de consumo HDMI). Dispositivos compatíveis com EasyLink, conectados via HDMI, podem ser controlados por um único controle remoto.

#### Nota

- A Philips não garante 100% de interoperabilidade com todos os dispositivos HDMI CEC.
- Ative as operações HDMI CEC na TV e nos outros dispositivos conectados. Consulte o manual das TVs ou dos dispositivos para obter detalhes.
- 2 Agora, você pode usar os controles do Philips EasyLink a seguir.

### EasyLink

Desativa ou ativa todos os recursos EasyLink.

#### Reprodução com um toque

Quando você pressionar **PLAY** no controle remoto, a TV (se ela suportar a reprodução com um único toque) e o Sistema de Home Theater serão ligados. A reprodução do disco será iniciada se houver um disco no Sistema de Home Theater e a TV alternará automaticamente para o canal correto para a exibição do conteúdo do disco.

#### Modo de espera com um toque

Quando você pressionar e segurar (**b** (**Em espera**) no controle remoto, o Sistema de Home Theater e todos os dispositivos HDMI CEC conectados (caso suportem a ativação do modo de espera com um único toque) alternarão simultaneamente para o modo de espera.

#### Controle de áudio do aparelho

Quando você reproduzir um dispositivo com saída de áudio roteada para o Sistema de Home Theater, o aparelho alternará automaticamente para a origem de áudio correspondente.

Para usar o recurso de controle de áudio com um único toque, basta mapear os dispositivos conectados para as entradas de áudio do Sistema de Home Theater.

#### Mapeamento da entrada de áudio

Ao mapear a conexão entre outros dispositivos e as entradas de áudio do Sistema de Home Theater, você poderá usar o recurso de Controle de áudio do sistema (controle de áudio com um único toque).

## Mapear dispositivos para as entradas de áudio

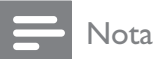

- Antes de iniciar, verifique se as saídas de áudio da TV HDMI e de outros dispositivos HDMI
- estão conectadas às entradas de áudio do Sistema de Home Theater.

| Conf. vídeo             | EasyLink            | • Lg  |
|-------------------------|---------------------|-------|
| Def. áudio              | Rep c/um toque      | • Lg  |
| Config. de preferências | Espera c/um toque   | ● Lg  |
| Conf. EasyLink          | Contr de áudio sist | • Dsl |
| Conf. avançada          | Map. entr. áudio    | •     |
|                         |                     |       |
|                         |                     |       |

- Pressione ♠, selecione [Def.] e pressione
   OK.
- 2 Selecione [Conf. EasyLink] e pressione ►.
  - As funções [Rep c/um toque] e [Espera c/um toque] vêm ativadas de fábrica.
- **3** Selecione **[Contr de áudio sist]** > **[Lg]**.
- 4 Leia as instruções na tela e pressione OK para selecionar [Continuar].
  - O Sistema de Home Theater faz a leitura e exibe os dispositivos válidos.
- 5 Pressione OK para selecionar [Continuar].

| Philips TV | • Aux1  |   |
|------------|---------|---|
| Recorder   | • Aux2  |   |
| DVD player | Coaxial |   |
|            | Optical |   |
|            |         |   |
|            |         | _ |

6 Selecione um dispositivo conectado no lado esquerdo do menu e pressione ►.

- 7 Selecione o conector usado no dispositivo e pressione OK.
  - → Repita as etapas de 6 a 7 para mapear outros dispositivos.
- 8 Pressione 🛧 para sair do menu.

## Atualizar mapeamento de áudio de dispositivos conectados

Se você já tiver mapeado áudio de dispositivos conectados, use este procedimento para atualizar o mapeamento.

- 1 Pressione ♠, selecione [Def.] e pressione OK.
- 2 Selecione [Conf. EasyLink] > [Map. entr. áudio] e pressione OK.
- 3 Selecione um dispositivo conectado e pressione ►.
- 4 Selecione o conector usado no dispositivo e pressione OK.
- **5** Repita as etapas 4 a 5 para mapear outros dispositivos conectados.

## 5 Reproduzir

## Reproduzir um disco

## Cuidado

- Nunca coloque objetos além de discos no compartimento de disco.
- Nunca toque na lente óptica do disco no interior do compartimento de disco.
- 1 Pressione ≜ para abrir o compartimento de disco.
- 2 Insira um disco com o rótulo voltado para cima.
  - No caso de discos com duas faces, coloque o lado que será reproduzido voltado para cima.
- 3 Pressione ≜ para fechar o compartimento de disco e iniciar a reprodução.
  - Para reproduzir o conteúdo do disco, sintonize a TV no canal de exibição próprio para este Sistema de Home Theater.
  - Para interromper a reprodução do disco, pressione ■.

### Nota

- Verifique os tipos de disco suportados (consulte 'Especificações' > 'Mídia de reprodução').
- Se o menu de entrada de senha for exibido, insira a senha para reproduzir o disco bloqueado ou restrito (consulte 'Ajustar configurações' > 'Configuração de preferências' > [Controle de pais]).
- Se você pausar ou interromper um disco, a proteção de tela será exibida após 10 minutos de inatividade. Para desativar a proteção de tela, pressione qualquer botão.
- Após pausar ou interromper um disco e se nenhum botão for pressionado em até 30 minutos, este produto alternará automaticamente para o modo de espera.

## Informações sobre o conteúdo do disco

Em geral, o conteúdo de um disco é dividido em seções ou pastas (grupos de títulos/ arquivos), conforme mostrado abaixo.

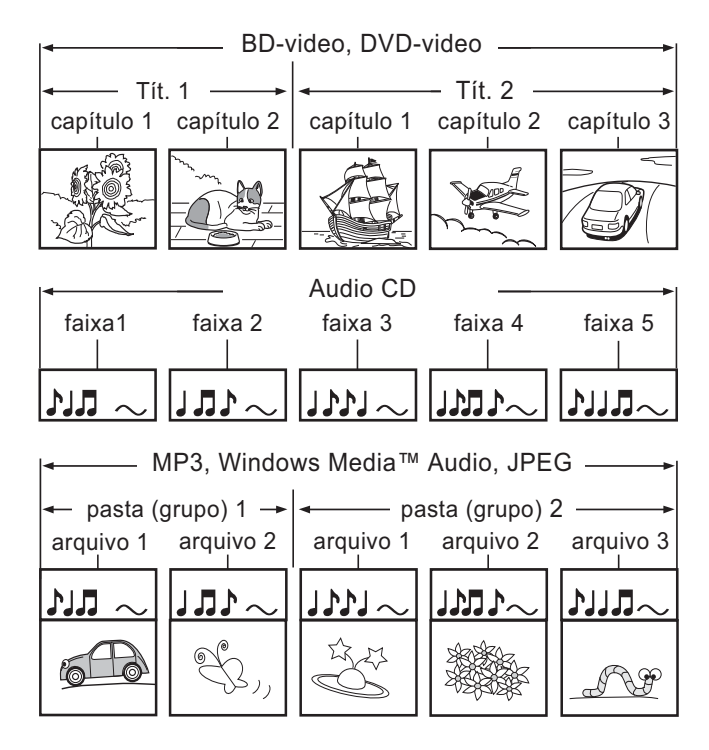

- 'Pastas' refere-se aos grupos de arquivos.
- 'Tracks' refere-se ao conteúdo gravado no CD de áudio.
- 'Files' refere-se ao conteúdo de um disco gravado no formato MP3, Windows Media™ Audio/Video ou JPEG.

## Reproduzir vídeos

## Controlar a reprodução de vídeo

- 1 Reproduza um título.
- 2 Use o controle remoto para controlar o título.

| Botão             | Ação                                                                                                    |
|-------------------|----------------------------------------------------------------------------------------------------|
| 11                | Pausa a reprodução.                                                                                                    |
| ►<br>(Reproduzir) | Inicia ou retoma a<br>reprodução.                                                                                                    |
| •                 | Interrompe a<br>reprodução.<br>• O menu inicial é<br>exibido.                                                                                                    |
|                   | Pula para o próximo<br>título ou capítulo.                                                                                                    |
| ◀                 | Pula para o início do<br>título ou capítulo<br>atual. Pressione duas<br>vezes para pular para<br>o título ou capítulo<br>anterior.                                                                                                    |
| ◀◀ / ▶▶           | <ul> <li>Faz uma pesquisa</li> <li>rápida para frente</li> <li>(direita) ou para trás</li> <li>(esquerda). Pressione</li> <li>várias vezes para</li> <li>alterar a velocidade</li> <li>da pesquisa.</li> <li>No modo</li> <li>de pausa,</li> <li>retrocesso ou</li> </ul> |

Nota

• A reprodução de um disco sempre recomeça no ponto em que foi interrompida pela última vez. Para começar a reprodução do início, pressione **OK** enquanto a mensagem é exibida.

avanço lento.

• No caso de um disco BD com aplicativos Java, a função de retomada não está disponível.

## Alterar a reprodução de vídeo

- 1 Reproduza um título.
- 2 Use o controle remoto para alterar a reprodução de vídeo.

| Botão    | Ação                                       |  |
|----------|--------------------------------------------|--|
| AUDIO    | Seleciona um idioma ou canal               |  |
|          | de áudio.                                  |  |
| SUBTITLE | Seleciona um idioma de legenda             |  |
|          | para o vídeo.                              |  |
| REPEAT   | Seleciona ou desativa o modo               |  |
|          | de repetição.                              |  |
|          | <ul> <li>As opções de repetição</li> </ul> |  |
|          | da reprodução variam                       |  |
|          | de acordo com o tipo de                    |  |
|          |                                            |  |
|          | INO caso de VCDs, a                        |  |
|          | repetição so e possível                    |  |
|          | quando o modo PBC esta                     |  |
|          |                                            |  |
| LINFO    | Exibe as informações do disco              |  |
|          | ou status atual.                           |  |
|          | Acessa opções para a atividade             |  |
| OPTIONS  | ou seleção atual.                          |  |
|          | • Vocë pode alterar as                     |  |
|          | opçoes de reproduçao de                    |  |
|          | video sem interromper a                    |  |
|          | reprodução do disco. Por                   |  |
|          | exemplo, zoom e pesquisa                   |  |
|          | por nora.                                  |  |
| ROINO2   | Durante a reprodução, ativa                |  |
| VIEVV    | o video secundario em uma                  |  |
|          | janela pequena ou desativa-                |  |
|          | o (somente para BD-video                   |  |
|          | RONILISVIEVA ou Picture In                 |  |
|          | Picture)                                   |  |
|          |                                            |  |

- Nota

• Algumas operações talvez não funcionem com alguns discos. Consulte as informações que acompanham o disco para obter detalhes.

## Exibir menu

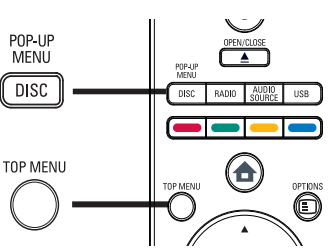

## Disco BD-Video

- **TOP MENU**: interrompe a reprodução do vídeo e mostra o menu do disco. Esse recurso depende do disco.
- **POP-UP MENU**: acessa o menu do disco BD-Video sem interromper a reprodução do disco.

## Disco DVD-Video

- **DISC MENU**: exibe informações do disco e orienta o usuário sobre as funções disponíveis no disco.
- TOP MENU: exibe o conteúdo do disco.

## Disco VCD/SVCD:

- DISC MENU: exibe o conteúdo do disco.
- 🔆 Dica
- Se o recurso PBC estiver desativado, o VCD/ SVCD ignorará o menu e iniciará a reprodução a partir do primeiro título. Para exibir o menu antes da reprodução, ative o recurso PBC (consulte o capítulo 'Ajustar configurações' > 'Configuração de preferências' > [PBC]).

## Selecionar título/capítulo

- 1 Durante a reprodução, pressione ■ OPTIONS.
  - O menu de opções de reprodução é exibido.
- 2 Selecione [Títs.] ou [Caps.] no menu e pressione OK.
- 3 Selecione o título ou o número do capítulo e pressione OK.

## Pular rapidamente para uma hora específica

- 1 Durante a reprodução, pressione OPTIONS.
  - O menu de opções de reprodução é exibido.
- 2 Selecione [Pesq por hr] no menu e pressione OK.
- **3** Pressione os **Botões numéricos** para inserir a hora para a qual deseja pular. Em seguida, pressione **OK**.

## Ampliar/reduzir

- 1 Durante a reprodução, pressione ■ OPTIONS.
  - O menu de opções de reprodução é exibido.
- 2 Selecione [Zoom] no menu e pressione OK.
- Pressione Botões de navegação
   (◄►) para selecionar um nível de zoom e pressione OK.
- 4 Pressione **Botões de navegação** para deslocar-se pela imagem ampliada.
  - Para cancelar o modo de zoom, pressione → BACK para exibir a barra de nível de zoom e pressione
     várias vezes até que o nível de zoom [X1] seja selecionado.

## Repetir a reprodução de uma seção específica

- 1 Durante a reprodução, pressione OPTIONS.
  - O menu de opções de reprodução é exibido.
- 2 Selecione [Repetir A-B] no menu e pressione OK para definir o ponto inicial.

- 3 Avance a reprodução de vídeo e pressione OK para definir o ponto final.
  - → A repetição da reprodução é iniciada.
  - Para cancelar o modo de repetição da reprodução, pressione OPTIONS, selecione [Repetir A-B] e pressione OK.
  - Nota

• Só é possível repetir a reprodução de uma seção marcada em uma mesma faixa/título.

## Assistir à reprodução do vídeo de diferentes ângulos

- 1 Durante a reprodução, pressione ■ OPTIONS.
  - O menu de opções de reprodução é exibido.
- 2 Selecione [Lista âng.] no menu e pressione OK.
- 3 Selecione uma opção de ângulo e pressione OK.
  - → A reprodução muda para o ângulo selecionado.

• Aplicável somente a discos que contêm cenas de diferentes ângulos.

## Sincronizar a saída de áudio com a reprodução de vídeo

Se a reprodução de vídeo estiver mais lenta do que a saída de áudio (o som não corresponde à imagem), você pode atrasar a saída de áudio para que corresponda ao vídeo.

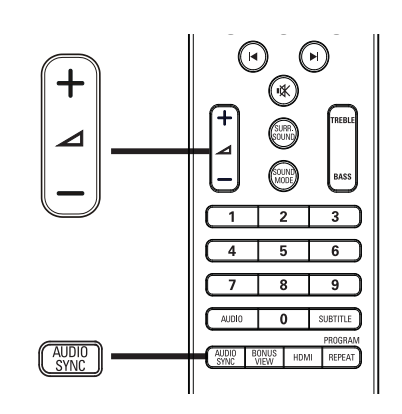

- Pressione AUDIO SYNC.
   → 'AUDIO SYNC' é exibido.
- 2 Em até 5 segundos, pressione ∠ +/- para definir o atraso da saída de áudio.

#### Nota

 Se o controle de volume não for usado em 5 segundos, a função de controle de volume normal será reativada.

## Reproduzir BD-Video

Um disco de vídeo Blu-ray tem uma capacidade muito maior e suporta recursos como vídeo em alta definição, som surround multicanal, menus interativos, etc.

- 1 Insira um disco BD-Video.
- 2 Pressione ♠, selecione [Repr disc] e pressione OK.
- 3 A reprodução é automaticamente iniciada. Caso contrário, selecione uma opção de reprodução no menu e pressione **OK**.
  - Durante a reprodução, você pode pressionar TOP MENU para exibir informações adicionais, recursos ou conteúdo armazenado no disco.
  - Você também pode pressionar
     POP-UP MENU para exibir o menu do disco durante a reprodução, sem interrompê-la.

<sup>,</sup> Nota

## Usar o BONUSVIEW

Com os discos Blu-ray que suportam o recurso Bonus View (também conhecido como Picture-In-Picture), é possível exibir conteúdo especial, como comentários do diretor, ao mesmo tempo que você assiste a atração principal.

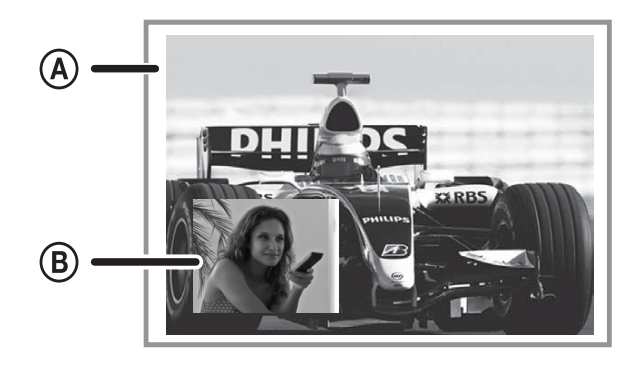

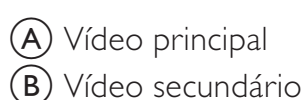

- 1 Pressione **BONUS VIEW** para abrir a janela de vídeo secundário ou fechá-la.
- 2 Pressione C OPTIONS.
  - O menu de opções de reprodução é exibido.
- 3 Selecione [2° idioma de áudio] ou [2° idioma de legenda] no menu e pressione
  ►.
- 4 Selecione o idioma e pressione OK.

### Usar o BD-LIVE

(somente para BD-Video habilitado para BD-Live)

Conteúdo adicional, como trailers, legendas, etc., podem ser baixados no armazenamento externo (USB) do Sistema de Home Theater (não fornecido). Dados especiais de vídeos podem ser reproduzidos durante o download. Durante a reprodução do disco com suporte a BD-Live, a identificação do Sistema de Home Theater ou do disco pode ser enviada para o provedor de conteúdo pela Internet. Os serviços e funções fornecidos podem variar de acordo com o disco.

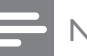

#### Nota

 Use um dispositivo USB com no mínimo 1 GB de espaço livre para armazenar os arquivos baixados.

## Reproduzir vídeo DivX®

Vídeo DivX é um formato de mídia digital que mantém a alta qualidade apesar da alta taxa de compactação. Este produto é certificado para a exibição de vídeos DivX.

- 1 Insira um disco ou dispositivo USB que contenham os vídeos DivX.
- 2 Pressione ♠, selecione [Repr disc] ou [USB] e pressione OK.
  - → Um menu de conteúdo é exibido.
- 3 Selecione um título para ser reproduzido e pressione ►(**Reproduzir**).
- **4** Use o controle remoto para controlar a reprodução do vídeo.

| Botão    | Ação                           |  |  |
|----------|--------------------------------|--|--|
| AUDIO    | Seleciona um idioma ou canal   |  |  |
|          | de áudio.                      |  |  |
| SUBTITLE | Seleciona um idioma de legenda |  |  |
|          | para o vídeo.                  |  |  |
|          | Interrompe a reprodução.       |  |  |
|          | • Em um vídeo DivX Ultra,      |  |  |
|          | pressione este botão           |  |  |
|          | novamente para exibir o        |  |  |
|          | menu de conteúdo.              |  |  |

## Nota

- Só é possível reproduzir vídeos DivX alugados ou adquiridos com o código de registro DivX deste aparelho (consulte 'Ajustar configurações' > 'Configuração avançada' > [Cód. DivX® VOD]).
- Você pode reproduzir arquivos de vídeo DivX de até 4 GB.

## Reproduzir músicas

## Controlar uma faixa

- 1 Reproduza uma faixa.
- 2 Use o controle remoto para controlar a faixa.

| Botão                                                               | Ação                                                                                                    |
|---------------------------------------------------------------------|----------------------------------------------------------------------------------------------------|
| П                                                                   | Pausa a reprodução.                                                                                                    |
| •                                                                   | Inicia ou retoma a                                                                                                    |
| (Reproduzir)                                                        | reprodução.                                                                                                    |
|                                                                     | Interrompe a reprodução.                                                                                                    |
|                                                                     | Pula para a próxima faixa.                                                                                                    |
| ◀                                                                   | Pula para o início da faixa<br>atual. Pressione duas vezes<br>para pular para a faixa<br>anterior.                                               |
| 1     2     3       4     5     6       7     8     9       0     0 | Seleciona um item para ser<br>reproduzido.                                                                                                    |
| ◀◀ / ▶▶                                                             | Faz uma pesquisa rápida<br>para frente (direita) ou para<br>trás (esquerda). Pressione<br>várias vezes para alterar a<br>velocidade da pesquisa. |
| REPEAT                                                              | Seleciona ou desliga o<br>modo de repetição ou de<br>reprodução aleatória.                                                                       |
| Nota                                                                |                                                                                                    |

• Em alguns discos de áudio comerciais, a reprodução pode ser retomada no ponto em que foi interrompida. Para iniciar a reprodução a partir da primeira faixa, pressione **OK**.

## Reproduzir músicas MP3/WMA

MP3/WMA são tipos de arquivos de áudio altamente compactados (arquivos com extensão .mp3 ou .wma).

1 Insira um disco ou dispositivo USB que contenham músicas MP3/WMA.

2 Pressione ♠, selecione [Repr disc] ou [USB] e pressione OK.

→ Um menu de conteúdo é exibido.

- **3** Selecione uma pasta e pressione **OK**.
- 4 Selecione a faixa que será reproduzida e pressione ►(**Reproduzir**).
  - Para retornar ao menu principal, pressione BACK.

#### Nota

- No caso de discos gravados em várias sessões, somente a primeira é exibida.
- Este aparelho não suporta o formato de áudio MP3PRO.
- Se houver caracteres especiais no nome da faixa MP3 (ID3) ou no nome do álbum, talvez eles não sejam exibidos corretamente na tela, pois não são suportados.
- Alguns arquivos WMA são protegidos por Digital Rights Management (DRM) e não podem ser reproduzidos no aparelho.
- Pastas/arquivos que excedam o limite suportado por este produto aparelho não serão exibidos nem reproduzidos.

## Reproduzir fotos

## Exibir fotos em uma apresentação de slides

O aparelho pode reproduzir fotos JPEG (arquivos com extensão .jpeg ou .jpg).

- **1** Insira um disco ou dispositivo USB que contenham fotos JPEG.
- 2 Pressione ♠, selecione [Repr disc] ou [USB] e pressione OK.
  - → Um menu de conteúdo é exibido.
- **3** Selecione a pasta ou o álbum que deseja reproduzir.
  - Para selecionar uma foto, pressione os **Botões de navegação**.
  - Para exibir a foto selecionada e iniciar a apresentação de slides, pressione OK.

## 4 Pressione ►(**Reproduzir**) para iniciar a apresentação de slides.

#### Nota

- Talvez a exibição do conteúdo do disco na TV seja mais demorada devido ao grande número de músicas/fotos compiladas no disco/ dispositivo USB.
- Este aparelho só pode exibir imagens de câmeras digitais em conformidade com o formato JPEG-EXIF, normalmente usado por quase todas as câmeras digitais. Ele não pode exibir Motion JPEG ou imagens em formatos que não sejam JPEG nem clipes sonoros associados a imagens.
- Pastas/arquivos que excedam o limite suportado pelo produto não serão exibidos nem reproduzidos.

## Controlar a exibição de fotos

- Reproduza as fotos em uma apresentação de slides.
- 2 Use o controle remoto para controlar as fotos.

| Botão    | Ação                            |
|----------|---------------------------------|
| •        | Gira a foto no sentido anti-    |
|          | horário.                        |
| •        | Gira a foto no sentido horário. |
| <b>A</b> | Exibe a foto de cabeça para     |
|          | baixo.                          |
| •        | Vira a foto da esquerda para    |
|          | direita (efeito de espelho).    |
|          | Interrompe a reprodução.        |
| E        | Acessa opções para a atividade  |
| OPTIONS  | ou seleção atual. Por exemplo,  |
|          | Zoom.                           |

#### Nota

• Algumas operações talvez não funcionem com alguns discos ou arquivos.

## Definir o intervalo e a animação da apresentação de slides

- 1 Durante a reprodução, pressione OPTIONS.
  - O menu de opções de reprodução é exibido.
- 2 Selecione [Duração por slide] no menu e pressione OK.
- 3 Selecione a duração de cada slide e pressione **OK**.
- 4 Selecione [Animação slide] no menu e pressione OK.
- 5 Selecione o tipo de efeito da animação dos slides e pressione OK.

## Apresentação de slides com música

Reproduza simultaneamente arquivos de música MP3/WMA e arquivos de foto JPEG para criar uma apresentação de slides com música. Os arquivos MP3/WMA e JPEG devem estar armazenados no mesmo disco ou dispositivo USB.

- 1 Reproduza a música MP3/WMA.
- 2 Pressione → BACK para retornar ao menu principal.
- 3 Navegue até a pasta/álbum de fotos e pressione **OK** para iniciar a apresentação de slides.
  - → A apresentação de slides é iniciada e continua até o final da pasta ou do álbum de fotos.
  - O áudio continua a ser reproduzido até o final do disco.
  - Para interromper a apresentação de slides, pressione ■.
  - Para interromper a reprodução da música, pressione ■ novamente.

# Reproduzir conteúdo do dispositivo USB

Reproduza ou exiba arquivos MP3, WMA/ WMV, DivX (Ultra) ou JPEG nos seguintes dispositivos USB:

- unidade flash
- leitor de cartão de memória
- HDD (requer fonte de alimentação externa)
- Câmera digital

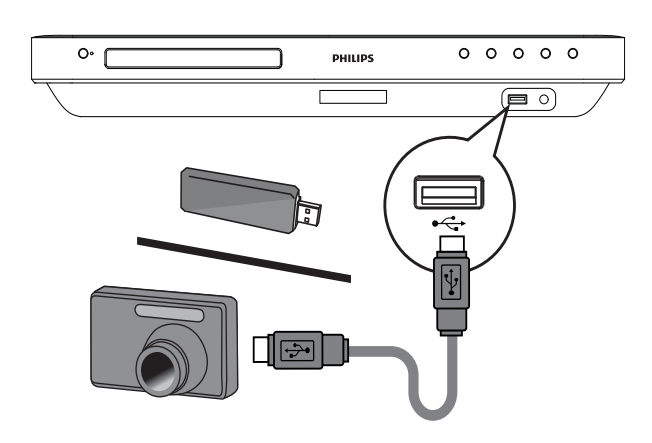

- Conecte um dispositivo USB à entrada
  ←↓USB.
- 2 Pressione ♠, selecione [USB] e pressione OK.

→ Um menu de conteúdo é exibido.

- 3 Selecione um arquivo e pressione ► (**Reproduzir**).
  - A reprodução é iniciada (consulte 'Reproduzir músicas, Reproduzir fotos, Reproduzir vídeos' para obter detalhes).
  - Para interromper a reprodução, pressione 

     ou remova o dispositivo USB.

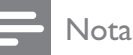

- Se o dispositivo não encaixar na entrada USB, conecte-o usando o cabo de extensão USB.
- Nem todas as câmeras digitais são suportadas. Câmeras digitais que requerem a instalação de um programa para PC não são suportadas.
- Dados NTFS (New Technology File System) não são suportados.

## Reproduzir o conteúdo de um aparelho de MP3 portátil

Conecte seu aparelho de MP3 portátil (por exemplo, MP3 player) ao Sistema de Home Theater para ouvir suas músicas com uma excelente qualidade sonora.

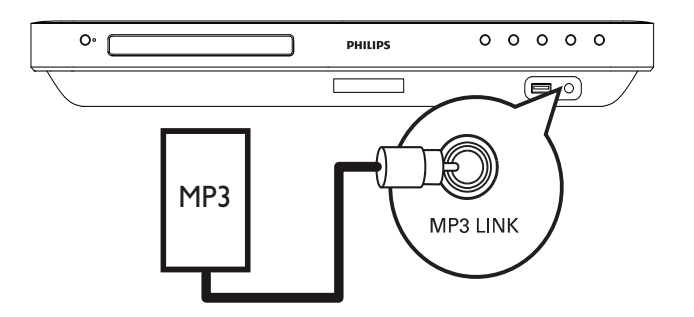

- 1 Conecte um cabo de áudio estéreo 3,5 mm (não fornecido) à entrada MP3 LINK no Home Theater e à entrada de fone de ouvido no aparelho de MP3 portátil.
- 2 Pressione AUDIO SOURCE várias vezes até que 'MP3 LINK' seja exibido.
- **3** Inicie a reprodução no aparelho de MP3 portátil.
  - Para interromper a reprodução, pressione STOP no aparelho de MP3 portátil.

### Nota

- Só é possível controlar a reprodução no aparelho de MP3 portátil.
- Interrompa a reprodução no aparelho de MP3 portátil antes de alternar para outra origem/ mídia de reprodução.

## Reproduzir rádio

Verifique se a antena FM está conectada ao Sistema de Home Theater. Caso não esteja, conecte a antena FM fornecida à entrada FM75  $\Omega$  e fixe suas extremidades na parede.

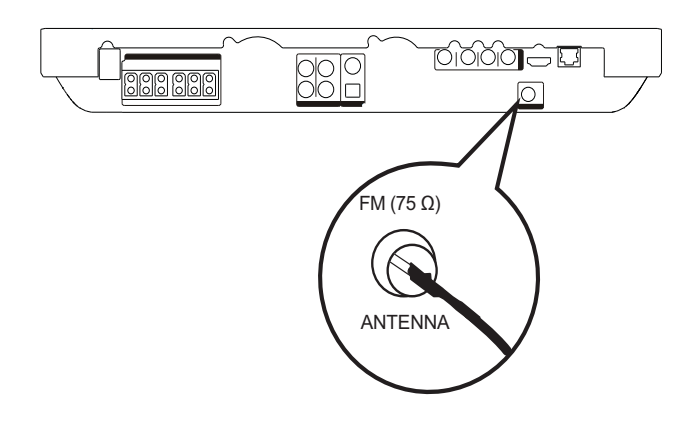

## Dica

- Para obter a melhor qualidade de recepção, mantenha a antena longe da TV ou de outras fontes de radiação.
- Para obter uma recepção de FM estéreo ainda melhor, conecte uma antena FM externa (não fornecida).

## Sintonizar pela primeira vez

Ao acessar o modo de rádio pela primeira vez, siga as instruções para instalar as estações de rádio.

1 Pressione **RADIO**.

- 'AUTO INSTALL ... PRESS PLAY' será exibido.
- 2 Pressione ►(**Reproduzir**).
  - Todas as estações de rádio detectadas são armazenadas.
  - Depois da conclusão, o rádio sintonizará a primeira estação présintonizada.
  - Para interromper a sintonia automática, pressione ■.

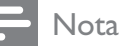

- O Sistema de Home Theater pode armazenar até 40 estações de rádio.
- Se a instalação automática não for ativada ou se menos de cinco estações de rádio forem armazenadas, você será solicitado a instalar as estações de rádio novamente.

## Ouvir rádio

- 1 Pressione RADIO.
- 2 Use o controle remoto para operar o rádio.

| Botão | Ação                                        |  |
|-------|---------------------------------------------|--|
| ◀ / ▶ | Seleciona uma estação de rádio              |  |
|       | pré-sintonizada.                            |  |
| ▲ / ▼ | Sintoniza a freqüência de rádio             |  |
|       | acima ou abaixo.                            |  |
|       | Pressione e mantenha                        |  |
|       | pressionado este botão para                 |  |
|       | apagar a estação de rádio atual da          |  |
|       | lista de pré-sintonizações.                 |  |
|       | <ul> <li>O número pré-programado</li> </ul> |  |
|       | das outras estações de rádio                |  |
|       | permanece inalterado.                       |  |

## Reinstalar todas as estações de rádio

- 1 Pressione **RADIO**.
- 2 Pressione e mantenha pressionado PROGRAM por mais de 5 segundos.
  - Todas as estações de rádio armazenadas anteriormente são substituídas.

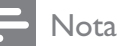

#### Verifique a conexão da antena do rádio caso nenhum sinal estéreo seja detectado ou menos de cinco estações forem detectadas durante a instalação do rádio.

## Pesquisar e armazenar estações de rádio individualmente

- 1 Pressione RADIO.
- 2 Pressione ◄ / ►.
  - → A pesquisa é iniciada até alguma estação de rádio ser detectada.
- **3** Repita a etapa 2 até sintonizar a estação de rádio que deseja armazenar.
  - Para fazer a sintonia fina da freqüência de rádio, pressione ▲ / ▼.
- 4 Pressione **PROGRAM**.
  - O número da estação pré-sintonizada piscará.
  - Se nada acontecer em até 20 segundos após a etapa acima, o modo de présintonização será encerrado.
- 5 Pressione I (→ I (ou os Botões numéricos) para selecionar um número pré-programado a ser armazenado.
- 6 Pressione **PROGRAM** para confirmar.

## Alterar a grade de sintonia

Em alguns países, o intervalo de freqüência entre canais adjacentes na banda FM é de 50 kHz ou 100 kHz.

- Esse recurso só se aplica a determinadas regiões.
- A alteração da grade de sintonia apaga todas as estações de rádio pré-sintonizadas.
- 1 Pressione RADIO.
- 2 Pressione ■.
- 3 Pressione e segure ►(**Reproduzir**) até 'GRID 9' ou 'GRID 10' ser exibido.
  - → 'GRID 9' para 50 kHz e 'GRID 10' para 100 kHz.

<sup>-</sup> Nota

## 6 Ajustar o som

## Controlar o volume

- Pressione ∠ +/- para aumentar ou diminuir o volume.
  - Para silenciar o volume, pressione ₫.
  - Para restaurar o volume, pressione
     ▲ novamente ou ∠ +.

## Alterar graves e agudos

Altere as configurações de alta freqüência (agudos) ou baixa freqüência (graves) do Sistema de Home Theater de acordo com o vídeo ou a música.

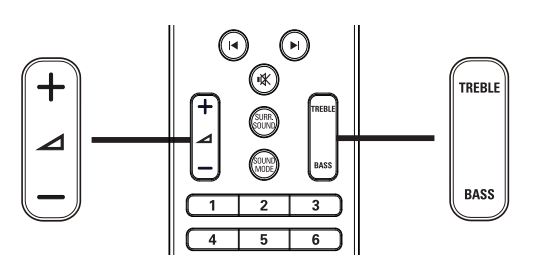

- 1 Pressione TREBLE ou BASS.
- 2 Em até 5 segundos, pressione ∠ +/- para aumentar ou diminuir agudos ou graves.

## Selecionar som surround

Viva uma experiência de áudio envolvente com os modos de som surround.

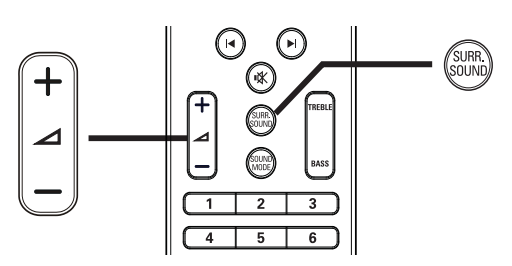

1 Pressione SURR. SOUND várias vezes para selecionar a melhor saída surround disponível no disco.

| Opção     | Descrição                       |
|-----------|---------------------------------|
| 5 CH      | Aprimora a saída dos canais     |
| STEREO    | estéreo duplicando a saída de   |
|           | som para as caixas acústicas    |
|           | central e traseiras. Ideal para |
|           | festas.                         |
| MULTI-    | Saída surround multicanal:      |
| CHANNEL/  | DTS, Dolby TrueHD e Dolby       |
| DPLII     | Pro Logic II.                   |
| STEREO    | Som estéreo nas duas caixas     |
| (ESTÉREO) | acústicas frontais.             |

### Nota

• Este produto também pode decodificar DTS-Digital Surround 5.1.

## Selecionar um ajuste sonoro pré-definido

Selecione diferentes modos de som predefinidos de acordo com o vídeo ou a música.

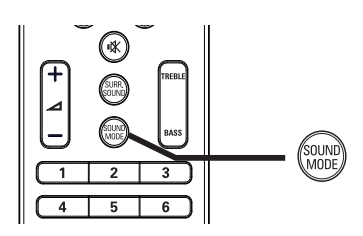

1 Pressione SOUND MODE várias vezes para percorrer os modos de som disponíveis.

| Modo de som | Descrição                       |  |
|-------------|---------------------------------|--|
| ACTION /    | Freqüências de som baixas e     |  |
| ROCK        | altas aprimoradas. Ideal para   |  |
|             | filmes de ação e rock/pop.      |  |
| DRAMA /     | Freqüências de som médias e     |  |
| JAZZ        | altas super nítidas. Ideal para |  |
|             | filmes dramáticos e jazz.       |  |
| CONCERT/    | Som neutro. Ideal para shows e  |  |
| CLASSIC     | música clássica.                |  |
| SPORTS      | Freqüências de som e efeitos    |  |
|             | surround moderados para         |  |
|             | produzir vozes claras e o       |  |
|             | ambiente de um evento           |  |
|             | esportivo ao vivo.              |  |

## 7 Ajustar configurações

Você pode personalizar os diversos tipos de configuração. Consulte as instruções a seguir para navegar pelos menus de configuração.

|--|

Você não pode alterar configurações esmaecidas.

## Configuração de vídeo

- 1 Pressione
- 2 Selecione [Def.] e pressione OK.
- 3 Selecione **[Conf. vídeo]** e pressione ►.

| Conf. vídoo             | Áudio           | • | English         |
|-------------------------|-----------------|---|-----------------|
|                         | Legenda         | ٠ | Dsl             |
| Def. áudio              | Menu disc       | • | English         |
| Config. de preferências | Tela da TV      | • | 16:9 Widescreen |
| Conf. EasyLink          | HDMI Vídeo      | • | Auto            |
| Conf. avançada          | HDMI Deep Color | • | Auto            |
|                         | Vídeo comp.     | • | 480i/576i       |
|                         | Def. de imagem  | • | Padrão          |

4

Selecione uma opção e pressione OK.

- 5 Selecione um ajuste e pressione **OK**.
  - Para retornar ao menu anterior, pressione **D BACK**.
  - Para sair do menu, pressione  $\clubsuit$ .

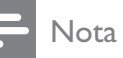

Consulte as explicações sobre as opções acima nas páginas a seguir.

## [Áudio]

Seleciona o idioma de áudio padrão para a reprodução de discos.

## [Legenda]

Seleciona o idioma de legenda padrão para a reprodução de discos.

## [Menu disc]

Seleciona o idioma do menu do disco.

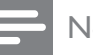

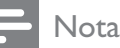

- Se o idioma definido não estiver disponível no disco, ele usará o próprio idioma padrão.
- Em alguns discos, o idioma de legenda/áudio só pode ser alterado no menu do disco.

## [Tela da TV]

Seleciona um dos seguintes formatos de exibição suportados pelo disco:

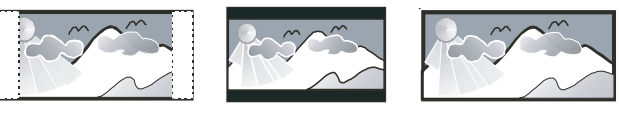

4:3 Letter Box (LB)

4:3 Pan Scan (PS)

16:9 (Wide Screen)

- [4:3 Panscan] Para TV com tela 4:3: tela de altura completa com as laterais cortadas.
- [4:3 Letterbox] Para TV com tela 4:3: tela widescreen com barras pretas nas partes superior e inferior.
- [16:9 Widescreen] Para TV widescreen: tela com proporção da exibição 16:9.

## [HDMI Vídeo]

Seleciona a resolução de saída de vídeo HDMI compatível com a capacidade da tela da TV.

- [Auto] detecta e seleciona automaticamente a melhor resolução de vídeo suportada.
- [Nativo] ativa a resolução de vídeo • original.
- [480i/576i], [480p/576p], [720p], [1080i], [1080p], [1080p/24Hz] - selecione o ajuste de resolução de vídeo mais adequado à TV. Consulte o manual da TV para obter detalhes.

| N.L. |
|------|
| Nota |

 Se o ajuste não for compatível com sua TV, será exibida uma tela em branco. Aguarde 15 segundos pela recuperação automática ou pressione HDMI várias vezes até que a imagem seja exibida.

## [HDMI Deep Color]

Esse recurso só está disponível com o dispositivo de exibição conectado por meio de um cabo HDMI e quando o dispositivo suporta o recurso Deep Color.

- [Auto] liga automaticamente se o dispositivo de exibição conectado suportar HDMI deep color.
- [Lg] exibe imagens vibrantes com mais de um bilhão de cores em uma TV habilitada para Deep Color. Emite cores em 12 bits, reduzindo o efeito de posterização.
- [Dsl] emite cores em 8 bits padrão.

## [Vídeo comp.]

Seleciona a resolução de saída de vídeo componente compatível com a capacidade da tela da TV.

[480i/576i], [480p/576p], [720p], [1080i] - selecione o ajuste de resolução de vídeo mais adequado à TV. Consulte o manual da TV para obter detalhes.

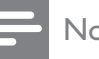

#### Nota

Se o ajuste não for compatível com a TV, será exibida uma tela em branco. Aguarde 15 segundos pela recuperação automática.

## [Def. de imagem]

Seleciona um conjunto predefinido de ajustes de cores.

- **[Padrão]** ajuste de cores originais.
- [Intenso] ajuste de cores vibrantes. •
- [Suave] ajuste de cores suaves.
- **[Ação]** ajuste de cores nítidas. Aprimora os detalhes em áreas escuras. Ideal para filmes de ação.
- [Animação] ajuste do contrastes de cores. Ideal para animações.

## [Nível preto]

Aprimora o contraste da cor preta.

- **[Normal]** nível de preto padrão.
- [Aprim.] aprimora o nível de preto.

## Configuração de áudio

- 1 Pressione
- 2 Selecione [Def.] e pressione OK.
- 3 Selecione **[Def. áudio]** e pressione ►.

| Conf. vídeo             | Modo noturno  | • Dsl |
|-------------------------|---------------|-------|
| Def. áudio              | Áudio HDMI    | Auto  |
| Config. de preferências | Conf cx acúst | •     |
| Conf. EasyLink          |               |       |
| Conf. avançada          |               |       |
|                         |               |       |
|                         |               |       |

4 Selecione uma opção e pressione **OK**.

- **5** Selecione um ajuste e pressione **OK**.
  - Para retornar ao menu anterior, pressione → BACK.
  - Para sair do menu, pressione 📤.

## Nota

• Consulte as explicações sobre as opções acima nas páginas a seguir.

## [Modo noturno]

Suaviza sons altos e amplia sons suaves para que você assista ao disco com volume baixo, sem incomodar as pessoas.

- [Lg] para uma exibição silenciosa à noite.
- **[Dsl]** ouça um som surround com faixa dinâmica integral.

## - Nota

• Aplicável somente a DVD-Video ou BD-Video codificado com Dolby.

## [Áudio HDMI]

Seleciona a saída de áudio HDMI quando você conecta este Sistema de Home Theater a um dispositivo de áudio/TV usando um cabo HDMI.

- [Como orig (alta fidel.)] o formato de áudio não está convertido. Talvez uma faixa de áudio secundária no disco Blu-ray não esteja disponível.
- [Auto] detecta e seleciona automaticamente o melhor formato de áudio suportado.
- [Dsl] desativa o áudio da TV.

## [Conf cx acúst]

Otimiza a saída surround do sistema de caixas acústicas conectado.

| Opção   | Descrição                   |  |
|---------|-----------------------------|--|
| [Atraso | Ajusta o atraso das caixas  |  |
| Cxs     | acústicas centrais ou       |  |
| Som]    | traseiras caso estejam mais |  |
|         | próximas da posição de      |  |
|         | audição, para que a saída   |  |
|         | de som de todas as caixas   |  |
|         | alcance simultaneamente a   |  |
|         | posição de audição.         |  |
| [Vol cx | Define o nível de volume    |  |
| acúst.] | de cada caixa acústica      |  |
|         | e do subwoofer para         |  |
|         | proporcionar o equilíbrio   |  |
|         | de áudio ideal.             |  |

## 🔆 Dica

- O tom de teste é emitido pela caixa acústica que está sendo ajustada.
- Defina 1 ms a cada 30 cm de distância entre a caixa acústica e a posição de audição.

## Configuração de preferências

- 1 Pressione 🛧.
- 2 Selecione [Def.] e pressione OK.
- 3 Selecione [Config. de preferências] e pressione ►.

| Conf. vídeo             | Idioma tela      | English |
|-------------------------|------------------|---------|
| Def. áudio              | Controle de pais | • Dsl   |
| Config. de preferências | Prot de tela     | • Lg    |
| Conf. EasyLink          | Alter. PIN       | •       |
| Conf. avançada          | Display          | • 100%  |
|                         | Espera auto.     | • Lg    |
|                         | РВС              | • Lg    |
|                         | Timer desl aut.  | • Dsl   |

4 Selecione uma opção e pressione OK.

- 5 Selecione um ajuste e pressione OK.
  - Para retornar ao menu anterior, pressione → BACK.
  - Para sair do menu, pressione 🛧.

#### Nota

• Consulte as explicações sobre as opções acima nas páginas a seguir.

## [ldioma tela]

Seleciona o idioma padrão no menu na tela.

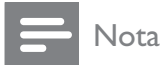

 Se este aparelho for conectado a uma TV compatível com HDMI CEC por meio de um cabo HDMI, o idioma será alterado automaticamente para o mesmo idioma definido na TV.

## [Controle de pais]

Restringe o acesso a discos inapropriados para crianças. Discos desse tipo devem ser gravados com classificações.

Para acessá-los, insira a última senha definida ou '**0000**' no teclado do controle remoto da TV.

## Nota

- Discos com classificação acima do nível definido em **[Controle de pais]** requerem uma senha para reprodução.
- As classificações variam de acordo com o país. Para permitir a reprodução de todos os discos, selecione '**8**' para DVD-Video e BD-Video.
- Alguns discos apresentam a classificação impressa, mas não são gravados com classificações. Essa função não tem efeito nesses discos.

## [Prot de tela]

Desativa ou ativa o modo de proteção de tela. Ajuda a proteger a tela da TV contra danos causados por superexposição a uma imagem estática por um longo período.

- [Lg] configura a proteção de tela para que seja exibida depois de 10 minutos de inatividade (por exemplo, no modo de pausa ou de parada).
- [Dsl] desativa o modo de proteção de tela.

## [Alter. PIN]

Define ou altera a senha.

- 1) Pressione os **Botões numéricos** para definir a senha ou inserir a última senha definida. Se esquecer a senha, insira **'0000**' e pressione **OK**.
- 2) Insira a nova senha.
- 3) Insira a mesma senha novamente.
- 4) Vá para **[Confirmar]** no menu e pressione **OK**.

## [Display]

Seleciona o nível de brilho do display frontal.

- [100%] Brilho máximo
- [70%] Médio
- [40%] Brilho mínimo

## [Espera auto.]

Ativa ou desativa o modo de espera. Esse é um recurso de economia de energia.

- **[Lg]** alterna para o modo de espera após 30 minutos de inatividade (por exemplo, no modo de pausa ou de parada).
- **[Dsl]** desativa o modo de espera automático.

## [PBC]

Desativa ou ativa o menu de conteúdo de VCDs/SVCDs com o recurso PBC (controle de reprodução).

- **[Lg]** exibe o menu de índice quando você insere um disco para reprodução.
- **[Dsl]** ignora o menu e inicia a reprodução a partir do primeiro título.

## [Timer desl aut.]

Alterna automaticamente para o modo de espera depois de um atraso.

- **[Dsl]** desativa o timer.
- [15 minutos],[30 minutos], [45 minutos], [60 minutos] – seleciona um atraso.

## Instalação do EasyLink

- 1 Pressione **▲**.
- 2 Selecione [Def.] e pressione OK.
- 3 Selecione [Conf. EasyLink] e pressione ►.

| Conf. vídeo             | EasyLink            | ● Lg  |
|-------------------------|---------------------|-------|
| Def. áudio              | Rep c/um toque      | • Lg  |
| Config. de preferências | Espera c/um toque   | ● Lg  |
| Conf. EasyLink          | Contr de áudio sist | • Dsl |
| Conf. avançada          | Map. entr. áudio    | •     |
|                         |                     |       |
|                         |                     |       |

**4** Selecione uma opção e pressione **OK**.

5 Selecione um ajuste e pressione OK.

- Para retornar ao menu anterior, pressione BACK.
- Para sair do menu, pressione 📤.

## - Nota

• Consulte as explicações sobre as opções acima nas páginas a seguir.

## [EasyLink]

Este produto suporta o Philips EasyLink, que usa o protocolo HDMI CEC (Consumer Electronics Control, controle de eletrônicos de consumo HDMI). Dispositivos compatíveis com EasyLink, conectados via HDMI, podem ser controlados por um único controle remoto.

- [Lg] ativa os recursos EasyLink.
- [Dsl] desativa os recursos EasyLink.

## [Rep c/um toque]

Quando você pressionar **PLAY** no controle remoto, a TV (se ela suportar a reprodução com um único toque) e o Sistema de Home Theater serão ligados. A reprodução do disco será iniciada se houver um disco no Sistema de Home Theater e a TV alternará automaticamente para o canal correto para a exibição do conteúdo do disco.

- **[Lg]** ativa o recurso de reprodução com um único toque.
- **[Dsl]** desativa o recurso de reprodução com um único toque.

## [Espera c/um toque]

Quando você pressionar e segurar (**b** (**Em espera**) no controle remoto, o Sistema de Home Theater e todos os dispositivos HDMI CEC conectados (caso suportem a ativação do modo de espera com um único toque) alternarão simultaneamente para o modo de espera.

- **[Lg]** ativa o recurso de entrada no modo de espera com um único toque.
- [Dsl] desativa o recurso de entrada no modo de espera com um único toque.

### Nota

• Quando **[Dsl]** estiver selecionado, não será possível alternar o Sistema de Home Theater para o modo de espera usando o controle remoto da TV ou outros dispositivos.

## [Contr de áudio sist]

Quando você reproduzir um dispositivo com saída de áudio roteada para o Sistema de Home Theater, o aparelho alternará automaticamente para a origem de áudio correspondente.

- [Lg] ativa o recurso de controle de áudio do sistema. Em seguida, vá para [Map. entr. áudio] para pesquisar e mapear todos os dispositivos conectados.
- **[Dsl]** desativa o recurso de controle de áudio do sistema.

### [Map. entr. áudio]

Mapeia a conexão entre outros dispositivos e as entradas de áudio do Sistema de Home Theater. Somente os dispositivos detectados serão exibidos no mapeamento.

#### - Nota

• É necessário ativar o **[Contr de áudio sist]** antes de mapear a entrada de áudio.

## Configuração avançada

- 1 Pressione 🛧.
- 2 Selecione [Def.] e pressione OK.
- 3 Selecione [Conf. avançada] e pressione ►.

| Conf. vídeo             | Seg. BD-Live                 | • Dsl |
|-------------------------|------------------------------|-------|
| Def. áudio              | Rede                         | •     |
| Config. de preferências | Download software            | •     |
| Conf. EasyLink          | Limpar arm. local            | •     |
| Conf. avançada          | Cód. DivX® VOD               | •     |
|                         | Inf da versão                | •     |
|                         | Restaurar configs. de fábric | a●    |

4 Selecione uma opção e pressione OK.

- 5 Selecione um ajuste e pressione OK.
  - Para retornar ao menu anterior, pressione BACK.
  - Para sair do menu, pressione 🛧.

#### - Nota

• Consulte as explicações sobre as opções acima nas páginas a seguir.

## [Seg. BD-Live]

Você pode restringir o acesso à Internet quando o disco BD-R/RE for usado.

- **[Lg]** o acesso à Internet é proibido para todo conteúdo BD-Live.
- **[Dsl]** o acesso à Internet é permitido para todo conteúdo BD-Live.

## [Rede]

Configura a conexão com a rede externa para download de softwares e aplicativos BD-Live. Orienta passo a passo o usuário quanto ao procedimento de instalação de rede.

#### Nota

• Para obter uma descrição mais detalhada, consulte 'Primeiros passos> 'Configurar rede'.

### [Download software]

Atualiza o software do produto (se houver uma versão mais recente disponível no site da Philips) para aprimorar a capacidade de reprodução.

- **[USB]** baixa softwares via USB.
- [Rede] baixa softwares via rede.

#### Nota

 Para obter uma descrição mais detalhada, consulte 'Informações adicionais' > 'Atualizar software'.

## [Limpar arm. local]

Exclui o conteúdo da pasta de armazenamento do BD-Live da unidade USB.

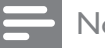

Nota

• O armazenamento local está em uma pasta (BUDA), localizada no dispositivo USB conectado.

## [Cód. DivX® VOD]

Exibe o código de registro DivX®.

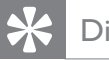

## Dica

• Digite o código de registro DivX deste aparelho quando alugar ou adquirir vídeos no site www.divx.com/vod. Os vídeos DivX alugados ou adquiridos pelo serviço DivX® VOD (Vídeo a pedido) só podem ser reproduzidos no dispositivo registrado.

## [Inf da versão]

Exibe a versão do software deste Sistema de Home Theater.

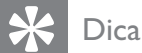

• Essas informações são necessárias quando

você deseja saber se uma versão mais recente do software está disponível no site da Philips para baixar e instalar.

## [Restaurar configs. de fábrica]

Restaura todas as configurações padrão, exceto [Controle de pais].

# 8 Atualizar o software

Para verificar novas atualizações, compare a versão atual do software do Sistema de Home Theater com a versão mais recente do software (se disponível) no site da Philips.

- 1 Pressione 🛧.
- 2 Selecione [Def.] e pressione OK.
- 3 Selecione [Conf. avançada] > [Inf da versão] e pressione OK.

## Atualizar o software via rede

- 1 Prepare a conexão de rede. Consulte 'Primeiros passos' > 'Configurar rede' para obter informações detalhadas.
- 2 No menu inicial, selecione [Def.] > [Conf. avançada] > [Download software] > [Rede].
- **3** Siga as instruções na TV para confirmar a operação de atualização.
  - Quando a atualização do software for concluída, o Sistema de Home Theater entrará automaticamente no modo de espera.
- 4 É recomendável desconectar o cabo de alimentação por alguns segundos e reconectá-lo para reinicializar o aparelho.

## Atualizar o software via USB

- 1 Acesse www.philips.com/support para verificar a versão mais recente do software disponível para o Home Theater.
- 2 Crie uma pasta com o nome 'UPG' na raiz da unidade flash USB.
- **3** Baixe o software na pasta 'UPG' da unidade flash USB.
- **4** Descompacte o software baixado na pasta 'UPG'.
- 5 Insira a unidade flash USB no Sistema de Home Theater.
- 6 No menu inicial, selecione [Def.] > [Conf. avançada] > [Download software] > [USB].
- 7 Siga as instruções na TV para confirmar a operação de atualização.
  - Quando a atualização do software for concluída, o Sistema de Home Theater entrará automaticamente no modo de espera.
- 8 É recomendável desconectar o cabo de alimentação por alguns segundos e reconectá-lo para reinicializar o aparelho.

### - Nota

• Não desligue o Sistema de Home Theater nem remova o dispositivo USB durante a atualização do software, pois isso pode danificar o aparelho.

## 9 Especificações

#### - Nota

• Especificações e design sujeitos a alterações sem notificação prévia.

#### Mídia de reprodução

 BD-Video, BD-R, BD-RE, DVD-Video, DVD+R/+RW, DVD-R/-RW, DVD+R/-R DL, CD-R/CD-RW, CD de áudio, CD/SVCD de vídeo, Foto CD, CD de MP3, CD de WMA, CD de DivX (Ultra), unidade flash USB.

#### Amplificador

- Potência total de saída: 1000 W RMS
- Resposta de freqüência: 40 Hz 20 kHz
- Relação sinal-ruído: > 65 dB (A ponderado)
- Sensibilidade de entrada:
  - AUX1/2: 400 mV
  - MP3 LINK: 250 mV

#### Vídeo

- Sistema de sinal: PAL / NTSC
- Saída de vídeo componente: 480i/576i, 480p/576p, 720p e 1080i
- Saída HDMI: 480p, 576p, 720p, 1080i, 1080p e 1080p24

#### Áudio

- Entrada de áudio digital S/PDIF:
  - Coaxial: IEC 60958-3
  - Óptica: TOSLINK
- Freqüência de amostragem:
  - MP3: 32 kHz, 44,1 kHz, 48 kHz
  - WMA: 44,1 kHz e 48 kHz
- Taxa de bits constante:
  - MP3: 112 kbps 320 kbps
  - WMA: 48 kbps 192 kbps

#### Rádio

- Faixa de sintonia: FM 87,5 108 MHz (50/100 kHz)
- Relação sinal-ruído: FM 50 dB
- Resposta de freqüência: FM 180 Hz -10 kHz / ±6 dB

#### USB

- Compatibilidade: USB de alta velocidade (2.0)
- Suporte de classe: UMS (classe de memória flash USB)
- Sistema de arquivos: FAT16, FAT32

#### Unidade principal

- Fonte de alimentação: 110-127 V/220-240
   V; 50-60 Hz intercambiável
- Consumo de energia: 180 W
- Consumo de energia no modo de espera: < 0,8 W</li>
- Dimensões  $(L \times A \times P)$ : 435  $\times$  64  $\times$  341 (mm)
- Peso: 4 kg

#### Caixas acústicas

- Sistema: satélite de faixa total
- Impedância das caixas acústicas: 3 ohm (central), 5 ohm (frontal/traseira)
- Drivers das caixas acústicas:
  - Central: 2 × 2,5'' woofer + 1 × 18mm tweeter
  - Frontal/traseira: 2 × 3" woofer + 1 × 18mm tweeter
- Resposta de freqüência: 130 Hz 20 kHz
- Dimensões (LxAxP):
  - Para HTS7500:
    - Central: 370 × 104 × 87 (mm)
    - Frontal/traseira: 130 × 324 × 130 (mm)
  - Para HTS7520:
    - Central: 370 × 104 × 87 (mm)
    - Frontal: 247 × 1108 × 247 (mm)
    - Traseira: 130 x 324 x 130 (mm)
  - Para HTS7540:
    - Central: 370 x 104 x 87 (mm)
    - Frontal/traseira: 247 × 1108 × 247 (mm)

- Peso:
  - Para HTS7500:
    - Central: 1,3 kg
    - Frontal/traseira: 1,5 kg
  - Para HTS7520:
    - Central: 1,3 kg
    - Frontal: 3,9 kg
    - Traseira: 1,5 kg
  - Para HTS7540:
    - Central: 1,3 kg
    - Frontal/traseira: 3,9 kg

### Subwoofer

- Impedância: 3 ohm
- Drivers da caixa acústica: woofer de 165 mm (6,5")
- Resposta em freqüência: 45 Hz ~ 5 kHz
- Dimensões (L × A × P): 295 × 375 × 295 (mm)
- Peso: 6,3 kg

## Especificações do laser

- Tipo de laser:
  - Diodo do laser de BD: InGaN/ AIGaN
  - Diodo de laser de DVD: InGaAIP
  - Diodo de laser de CD: A IGaAs
- Comprimento de onda:
  - BD: 405 +5 nm/-5 nm
  - DVD: 650 +5nm/-10nm
  - CD: 790 +10nm/-20nm
- Potência de saída:
  - BD: máx. de classificações: 20 mW
  - DVD: máx. de classificações: 7 mW
  - CD: máx. de classificações: 7 mW

## 10 Solução de problemas

## Aviso

• Risco de choque elétrico. Nunca remova a estrutura externa do produto.

Para manter a garantia válida, nunca tente consertar o sistema por conta própria. Se você tiver problemas ao usar este produto, verifique os seguintes pontos antes de solicitar assistência: Se o problema persistir, registre o produto e obtenha suporte em www.philips. com/welcome.

Ao entrar em contato com a Philips, você será solicitado a fornecer os números do modelo e de série do aparelho, localizados na parte traseira do próprio aparelho. Escreva os números aqui:

N° do modelo \_\_\_\_\_\_ N° de série \_\_\_\_\_

## Unidade principal

## Os botões do Sistema de Home Theater não funcionam.

• Desconecte o aparelho da tomada por alguns minutos e reconecte-o.

## Imagem

#### Nenhuma imagem é exibida.

• Verifique se a TV está ligada na origem correta do Sistema de Home Theater.

### Não há imagem na conexão HDMI.

- Se o dispositivo conectado não for compatível com HDCP, não será possível transmitir a imagem pela conexão HDMI. Use conexão de vídeo composto ou componente.
- Verifique se o cabo HDMI está com defeito. Substitua-o por um novo cabo HDMI.
- Se isso ocorre quando você altera a resolução de vídeo HDMI, pressione HDMI várias vezes até a imagem ser exibida.

### Não há imagem na conexão Component (Y Pb Pr).

 Se a conexão de vídeo HDMI estiver ajustada para [Auto] ou [1080p/24Hz], não será exibida nenhuma imagem pela conexão componente. Altere o ajuste de vídeo HDMI ou remova a conexão HDMI.

## Não há sinal de vídeo em alta definição na TV.

- Verifique se o disco contém vídeo em alta definição.
- Verifique se a TV suporta vídeo em alta definição.

### Som

#### Não há som.

 Verifique se os cabos de áudio estão conectados e selecione a origem de entrada correta (por exemplo, AUDIO SOURCE, USB) do dispositivo que deseja reproduzir.

### Não há som na conexão HDMI.

- Se o dispositivo conectado não for compatível com HDCP ou se for compatível somente com DVI, o som não será transmitido pela conexão HDMI. Use uma conexão de áudio analógico ou digital.
- Verifique se o ajuste [Áudio HDMI] está ativado.

#### Não há som nos programas de TV.

 Conecte um cabo de áudio da entrada de áudio no Sistema de Home Theater à saída de áudio da TV. Em seguida, pressione AUDIO SOURCE várias vezes para selecionar a origem de áudio correspondente.

## Nenhum efeito de som surround é produzido nas caixas acústicas.

- Pressione SURR. SOUND para selecionar um ajuste de som surround.
- Verifique se a origem que você está reproduzindo foi gravada ou é reproduzida em som surround (Dolby Digital, etc). O som não pode ser transmitido por meio da conexão HDMI se o dispositivo conectado for incompatível com HDCP ou se for compatível somente com DVI. Faça uma conexão de áudio analógico ou digital.

## Reproduzir

#### O disco não pode ser reproduzido.

- Verifique se este produto suporta o disco. Consulte 'Especificações'.
- Verifique se este produto suporta o código de região do DVD ou BD.
- Para DVD±RW ou DVD±R, verifique se o disco está finalizado.
- Limpe o disco.

## Arquivos de dados (JPEG, MP3, WMA) não podem ser reproduzidos nem lidos.

- Verifique se o arquivo de dados foi gravado no formato UDF, ISO9660 ou JOLIET.
- Verifique se a extensão do arquivo JPEG é .jpg, .JPG, .jpeg ou .JPEG.
- Verifique se a extensão do arquivo MP3/ WMA é .mp3 ou .MP3, e .wma ou .WMA para Windows Media™ Audio.

## Não é possível reproduzir arquivos de vídeo DivX.

- Verifique se o arquivo de vídeo DivX está completo.
- Verifique se a extensão do nome do arquivo está correta.

## O conteúdo da unidade flash USB não pode ser lido.

- O formato da unidade flash USB não é compatível com este produto.
- A unidade está formatada com um sistema de arquivos diferente, não suportado por este (por exemplo, NTFS).

### O símbolo equivalente a 'No entry' (nenhuma entrada) é exibido na TV.

• Não é possível executar a operação.

#### Não é possível acessar o recurso BD-Live.

- Verifique a conexão de rede e certifiquese de que a rede foi configurada.
- Limpe o armazenamento local, a memória interna (se houver) ou o dispositivo USB.
- Verifique se o disco BD suporta o recurso BD-Live.

## 11 Glossário

## A

### Armazenamento local

Esta área de armazenamento é usada como destino do conteúdo adicional do BD-Video com BD-Live.

## AVCHD

AVCHD é um novo formato (padrão) para câmeras de alta definição que podem ser usadas para gravar e reproduzir imagens em alta definição.

## В

## BD-J

Alguns discos BD-Video contêm aplicativos Java chamados BD-J. Você pode aproveitar vários recursos interativos, além de reproduzir vídeo normal.

## Blu-ray Disc (BD)

Blu-ray Disc é a próxima geração de disco de vídeo óptico, capaz de armazenar cinco vezes mais dados do que um DVD convencional. Essa alta capacidade proporciona benefícios, como vídeos de alta definição, som surround multicanal, menus interativos etc.

## BONUSVIEW

Este é um BD-Video (Final Standard Profile ou Profile 1.1) que suporta conteúdo interativo codificado no disco, como Picture-in-Picture. Isso significa que você pode reproduzir simultaneamente o vídeo principal e o secundário.

## D

## DivX Video-On-Demand

Este dispositivo DivX Certified ® deve ser registrado para reproduzir conteúdo DivX Video-on-Demand (VOD). Para gerar o código de registro, localize a seção DivX VOD no menu de configuração do dispositivo. Acesse vod.divx.com com este código para fazer o registro e obter mais informações sobre vídeos DivX.

## Dolby Digital

Sistema de som surround desenvolvido pela Dolby Laboratories que contém até seis canais de áudio digital (frontal esquerdo e direito, surround esquerdo e direito, central e subwoofer.)

## Dolby Pro Logic IIx

Avançada tecnologia de decodificação de matriz que expande áudio de dois canais ou multicanal 5.1 para reprodução de 7.1 canais, resultando em uma experiência de som surround.

## Dolby TrueHD

Dolby TrueHD é um formato de áudio de altíssima qualidade que reproduz o áudio original gravado em estúdio.

## DTS

Digital Theatre Systems. Sistema de som surround que fornece 5+1 canais de áudio digital separados em equipamentos eletrônicos domésticos e conteúdo de software. Não foi desenvolvido pela Dolby Digital.

## DTS-HD

DTS- HD é um formato de áudio sofisticado de alta qualidade usado em cinemas. Os equipamentos anteriores compatíveis com DTS Digital Surround reproduzem DTS-HD como áudio DTS Digital Surround. O BD-Video suporta saída de até 7.1 canais.

## Η

## HDCP

Proteção de conteúdo digital em banda larga. Esta é uma especificação que permite a transmissão segura de conteúdo digital entre diferentes equipamentos (para evitar cópias ilegais.)

## HDMI

High-Definition Multimedia Interface (HDMI) é uma interface digital de alta velocidade que pode transmitir vídeos de alta definição e áudio digital multicanal não compactados. Essa interface proporciona imagem e som de alta qualidade, completamente isentos de ruídos. HDMI é totalmente retrocompatível com DVI. Conforme exigido pelo padrão HDMI, a conexão com produtos HDMI ou DVI sem HDCP (High-bandwidth Digital Content Protection) resultará em nenhuma saída de vídeo ou áudio.

## **J** IPEG

Formato de imagem digital estática muito utilizado. Sistema de compactação de dados de imagem estática proposto pelo Joint Photographic Expert Group, que apresenta pequena perda de qualidade de imagem apesar da elevada taxa de compactação. Esses arquivos têm a extensão '.jpg' ou '.jpeg.'

## L

## LAN (rede local)

Um grupo de dispositivos conectados em uma empresa, escola ou residência. Indica os limites de uma determinada rede.

## Μ

## MP3

Formato de arquivo em um sistema de compressão de dados sonoros. MP3 é a abreviação de Motion Picture Experts Group 1 (ou MPEG-1) Audio Layer 3. No formato MP3, um CD-R ou CD-RW pode conter 5 a 10 vezes mais dados que um CD de áudio.

## Ρ

## PBC

Controle de reprodução. Sistema em que você navega por um Video CD/Super VCD com menus na tela gravados no disco. Ele permite reprodução e pesquisa interativas.

## V

## Vídeo DivX

DivX® é um formato de vídeo digital criado pela DivX, Inc. Este produto é um dispositivo oficial DivX Certified, capaz de reproduzir vídeos DivX. Visite www.divx.com para obter mais informações e ferramentas de software para converter arquivos em vídeo DivX.

## W

## WMA

Windows Media<sup>™</sup> Audio. Refere-se a uma tecnologia de compactação de áudio desenvolvida pela Microsoft Corporation. Os dados em WMA podem ser codificados com o Windows Media Player 9 ou o Windows Media Player para Windows XP. Os arquivos são reconhecidos por suas extensões '.wma'.

## **CERTIFICADO DE GARANTIA NO BRASIL**

Este aparelho é garantido pela Philips da Amazônia Indústria Eletrônica Ltda., por um período superior ao estabelecido por lei. Porém, para que a garantia tenha validade, é imprescindível que, além deste certificado, seja apresentada a nota fiscal de compra do produto.

A Philips da Amazônia Indústria Eletrônica Ltda., assegura ao proprietário consumidor deste aparelho as seguintes garantias, a partir da data de entrega do produto, conforme expresso na nota fiscal de compra, que passa a fazer parte deste certificado:

Garantia para rádios e reprodutores de CD portáteis

## (sem caixa acústica destacável): 180 dias

Garantia para os demais produtos da marca Philips: 365 dias.

## Esta garantia perderá sua validade se:

- O defeito apresentado for ocasionado pelo uso indevido ou em desacordo com o seu manual de instruções.
- O produto for alterado, violado ou consertado por pessoa não autorizada pela Philips.
- O produto for ligado a fonte de energia (rede elétrica, pilhas, bateria, etc.) de características diferentes das recomendadas no manual de instruções e/ou no produto.
- O número de série que identifica o produto estiver de alguma forma adulterado ou rasurado.

Estão excluídos desta garantia defeitos decorrentes do descumprimento do manual de instruções do produto, de casos fortuitos ou de força maior, bem como aqueles causados por agentes da natureza e acidentes. Excluem-se igualmente desta garantia defeitos decorrentes do uso dos produtos em serviços não doméstico/residencial regular ou em desacordo com o uso recomendado.

## ESTÃO EXCLUÍDAS DA GARANTIA ADICIONAL AS PILHAS OU BATE-RIAS FORNECIDAS JUNTO COM O CONTROLE REMOTO.

Nos municípios onde não exista oficina autorizada de serviço Philips, as despesas de transporte do aparelho e/ou do técnico autorizado, correm por conta do Sr. Consumidor requerente do serviço. A garantia não será válida se o produto necessitar de modificações ou adaptações para habilitá-lo a operar em qualquer outro país que não aquele para o qual foi designado, fabricado, aprovado e/ou autorizado, ou ter sofrido qualquer dano decorrente deste tipo de modificação.

## Philips da Amazônia Indústria Eletrônica Ltda.

Dentro do Brasil, para informações adicionais sobre o produto ou para eventual necessidade de utilização da rede de oficinas autorizadas, ligue para o Centro de Informações ao Consumidor (CIC). Em São Paulo - Capital e demais localidades com DDD 011 - tel. 2121-0203, nas demais localidades e estados - tel. 0800 701 02 03 (discagem direta gratuita), ou escreva para Caixa Postal: n 21.315 - CEP04602-970 - São Paulo - SP, ou envie um e-mail para: <u>cic@philips.com.br</u>

Horário de atendimento: de segunda à sexta-feira, das 08:00 às 20:00h; aos sábados das 08:00 às 13:00h.

Para atendimento fora do Brasil, contate a Philips local ou a: Philips Consumer Service Beukenlaan 2 -5651 CD Eindhoven The Netherlands

#### LISTA DE SERVIÇO AUTORIZADO-BRASIL

ACRE

CRUZEIRO DO SUL RIO BRANCO **RIO BRANCO** 

#### ALAGOAS ARAPIRACA

MACEIO PALMEIRA DOS INDIOS UNIAO DOS PALMARES

AMAZONAS MANAUS MANAUS

#### BAHA

ALAGOINHAS BARREIRAS CAETITE CAMACAR CRUZ DAS ALMAS ESPI ANADA FUNAPOLIS FEIRA DE SANTANA FEIRA DE SANTANA GUANAMBI ILHEUS IRECE ITABUNA ITAPETINGA JACOBINA JEQUIE JUAZEIRO JUAZEIRO LAURO DE FREITAS MURITIBA PAULO AFONSO RIBEIRA DO POMBAL SALVADOR SALVADOR SALVADOR SENHOR DO BONFIM SERRINHA STO ANTONIO JESUS TEIXEIRA DE FREITAS VALENCA VITORIA DA CONQUISTA CEARÁ CRATEUS FORTALEZA FORTALEZA **IGUATU** ITAPIPOCA SOBRAL SOBRAL TAUA TIANGUA UBAJARA

#### DISTRITO FEDERAL BRASILIA

BRASILIA BRASILIA

#### ESPIRÍTO SANTO ALE GRE

ARACRUZ

|               | BAIXO GUANDU                        | 27-37321142                                                            |
|---------------|-------------------------------------|------------------------------------------------------------------------|
| 68-33227216   | BARRA DE SAO FRANCISCO              | 027-37562245                                                           |
| 68-32217642   | CACHOEIRA DE ITAPEMIRIN             | /28-35223524                                                           |
| 68-32249116   | COLATINA                            | 27-37222288                                                            |
|               | GUARAPARI                           | 27-33614355                                                            |
|               | SAO MATEUS                          | 27-37633806                                                            |
| 82-35222367   | SERRA                               | 27-3328-4292                                                           |
| 82-32417237   | VILA VELHA                          | 27-32891233                                                            |
| 82-34213452   | VITORIA                             | 27-32233899                                                            |
| 82-32811305   |                                     |                                                                        |
|               | GOIÁS                               |                                                                        |
|               | ANAPOUS                             | 62-33243562                                                            |
| 92-36633366   | CALDAS NOVAS                        | 64-34532878                                                            |
| 92-32324252   | CATALAO                             | 64-34412786                                                            |
|               | FORMOSA                             | 61-6318166                                                             |
|               | GOIANESIA                           | 62-33534967                                                            |
| 75-34211128   | GOIANIA                             | 62-32919095                                                            |
| 77-36117592   | GOIANIA                             | 62-32292908                                                            |
| 77-34541183   | GOIATUBA                            | 64-34952401                                                            |
| 71-36218288   | ITAPURANGA                          | 62-33551484                                                            |
| 75-6212839    | ITUMBIARA                           | 64-34310837                                                            |
| 75-34271454   | JATA                                | 64-36367458                                                            |
| 73-32815181   | LUZIANIA                            | 61-36228519                                                            |
| 75-32232882   | MINEIROS                            | 64-36618259                                                            |
| 75-32213427   | PIRES DO RIO                        | 64-34611133                                                            |
| 77-34512791   | RIALMA                              | 62-3971320                                                             |
| 73-32315995   | RIO VERDE                           | 64-36132034                                                            |
| 74-36410202   | TRINDADE                            | 62-35051505                                                            |
| 73-36137777   | URUACU                              | 62-33571285                                                            |
| 77-32613003   |                                     |                                                                        |
| 74-36211323   | MARANHÃO                            |                                                                        |
| 73-3525-4141  | ACAILANDIA                          | 99-35381889                                                            |
| 74-36116456   | ACAILANDIA                          | 99-35381889                                                            |
| 74-36111002   | BACABAL                             | 99-36212794                                                            |
| 71-33784021   | CAXIAS                              | 99-35212377                                                            |
| 75-34241908   | COELHO NETO                         | 98-34731414                                                            |
| 75-32811349   | IMPERATRIZ                          | 99-33216052                                                            |
| 75-2761853    | PEDREIRAS                           | 99-36423142                                                            |
| 71-32473659   | SAO JOSE DE RIBAMAR                 | 98-32241581                                                            |
| 71-32072070   | SAOLUIS                             | 98-32323236                                                            |
| 71-33356233   |                                     |                                                                        |
| 74-35413143   | MATO GROSSO                         |                                                                        |
| 75-32611794   | BARRA DO GARCAS                     | 66-34011394                                                            |
| 75-36314470   | CUIABA                              | 65-33176464                                                            |
| 73-30111600   | LUCAS DO RIO VERDE                  | 65-35491333                                                            |
| 75-36413710   | PONTES E LACERDA                    | 65-32662326                                                            |
| 77-34241183   | PRIMAVERA DO LESTE                  | 66-34981682                                                            |
|               | RONDONOPOLIS                        | 66-34233888                                                            |
|               | TANGARA DA SERRA                    | 65-33261431                                                            |
| 88-36910019   | VARZEA GRANDE                       | 65-36826502                                                            |
| 85-32875506   |                                     |                                                                        |
| 85-40088555   | MATO GROSSO DO SUL                  |                                                                        |
| 88-35810512   | AMAMBAI                             | 67-4811543                                                             |
| 88-36312030   | CAMPO GRANDE                        | 67-33242804                                                            |
| 88-36110605   | CAMPO GRANDE                        | 67-33831540                                                            |
| 88-36115065   | CAMPO GRANDE                        | 67-33213898                                                            |
| 88-34371987   | DOURADOS                            | 67-34217117                                                            |
| 88-36713336   |                                     | 67-34413851                                                            |
| 88-36341233   | PONTA PORA                          | 67-34314313                                                            |
| 00 000 11200  | TRESLAGOAS                          | 67-35240849                                                            |
| 04 0550 40 40 |                                     |                                                                        |
| 01-35564840   |                                     | 05 070 100-5                                                           |
| 01-33549615   | ANDRADAS                            | 35-37312970                                                            |
| 61-3///5 1001 |                                     | 04.0044.00.00                                                          |
| 01-0440 1301  | ARAGUARI                            | 34-32416026                                                            |
| 01-0440 1001  | ARAGUARI<br>ARAXA                   | 34-32416026<br>34-36611132                                             |
| 29 25526240   | ARAGUARI<br>ARAXA<br>ARAXA          | 34-32416026<br>34-36611132<br>34-36691869                              |
| 28-35526349   | ARAGUARI<br>ARAXA<br>ARAXA<br>ARCOS | 34-32416026<br>34-36611132<br>34-36691869<br>37-33513455<br>37-3421147 |

**BELO HORIZONTE BELO HORIZONTE** BETIM BOMDESPACHO CARANGOLA CARATINGA 7-3328-4292 CASSIA CATAGUASES CONGONHAS CONSELHEIRO LAFAIETE CONTAGEM CONTAGEM CORONEL FABRICIANO CURVELO DIVINOPOLIS FORMIGA FRUTAL GOVERNADOR VALADARES 33-32716650 GOVERNADOR VALADARES 33-32217250 GUAXUPE GUAXUPE IPATINGA ITABIRA ITAJUBA ITAPECERICA ITAUNA JOAO MONLEVADE JOAO PINHEIRO JUIZ DE FORA LAGOA DA PRATA LAVRAS LAVRAS LUZ MANHUACU MONTE CARMELO MONTE SANTO DE MINAS MONTES CLAROS MURIAE NANUQUE NOVA LIMA OLIVEIRA PARA DE MINAS PARACATU PASSOS PATOS DE MINAS PATROCINIO PIUMHI PO COS DE CALDAS PO COS DE CALDAS PONTE NOVA POUSO ALEGRE S SEBASTIAO PARAISO SAO JOAO DEL REI SETE LAGOAS TEOFILO OTON TIMOTEC TRES CORACOES UBA UBERABA UBERIANDIA VARGINHA VARGINHA VARZEA DA PALMA VICOSA PARÁ ANANINDEUA BELEM

32-37412017 33-33213433 35-35412293 32-34227986 31-37311638 31-37622001 31-33912994 31-33953461 31-38411804 38-37213009 37-32212353 37-33214177 34-34235279 35-35513891 35-35514124 31-38222332 31-38316218 35-36211315 37-33411326 37-32412468 31-38512909 38-35611327 32-32151514 37-32613493 35-38219188 35-38210550 37-34214344 33-33314735 34-38422082 35-35911888 38-32218925 32-37224334 33-36212165 31-35412026 37-33314444 37-32316369 38-36711250 35-35214342 34-38222588 34-38311531 37-33714632 35-37121866 35-37224448 31-38172486 35-34212120 35-35313094 32-33718306 31-37718570 33-35225831 31-38482728 35-32324143 32-35323626 34-33332520 34-32123636 35-32227889 35-32228414 38-3731-1548 31-38918000 91-32354831 91-32421090

31-32257262

31-32254066

31-35322088

37-35222511

BELEM 91-32353091 BELEM 91-32542424 CAPANEMA 91-34621100 CASTANHAL 91-37215052 ITAITUBA 93-3518-5020 MARABA ORIXIMINA 94-33211891 93-35491606 PARAGOMINAS 91-30110778 PARAUAPEBAS 94-33561756 SANTAREM 93-35235322 PARAÍBA CAMPINA GRANDE 83-33212128 **ESPERANCA** 83-3612273 GUARABIRA 83-32711159 JOAO PESSOA 83-32469689 83-32446044 JO AO PESSOA JOAO PESSOA 83-3221-0460 NOVA FLORESTA 83-3741014 PARANÁ ASSIS CHATEAUBRIAND 44-35285181 BANDFIRANTES 43-35421711 CAMPO MOURAO 44-30164500 CASCAVEL 45-32254005 CIANORTE 44-36292842 CURITIBA 41-33334764 CURITIBA 41-32648791 FOZ DO IGUACU FOZ DO IGUACU 45-35234115 45-35233029 IBIPORA 43-32581863 IRAT 42-34221337 LAPA 41-36222410 LONDRINA 43-33241002 LONDRINA 43-33213820 MAL CANDIDO RONDON 45-32542605 MANDAGUARI 44-2331335 MARINGA 44-32264620 MEDIANEIRA 45-32642580 PARANAGUA 41-34252780 PATO BRANCO 46-32242786 **RIO NEGRO** 47-36450251 ROLANDIA 43-2561947 S MIGUEL DO IGUACU 45-5651429 SAO JOSE DOS PINHAIS 41-32822522 STO ANTONIO PLATINA 43-35341809 TELEMACO BORBA 42-32726044 TOLEDO 45-32522471 UMUARAMA 44-30561485 PERNAMBUCO CABO SANTO AGOSTINHO 81-35211823 CAMARAGIBE 81-34581246 81-36213116 CARPINA CARUARU 81-37220235 81-8771274 FLORESTA GARANHUNS 87-37610085 PAULISTA 81-34331142 RECIFE 81-32313399 RECIEE 81-34656042 RECIEE 81-34629090 RECIFE 81-32286123 SERRA TALHADA 87-38311401 PIAUÍ FLORIANO 89-35221154 PARNAIBA 86-3222877 PICOS 89-34155135

## Lista de Serviço Autorizado-brasil

| TERESINA             | 86-32230825  | PORTO ALEGRE          | 51-32226941  | SÃO PAULO        | 19-38241524      | S BERNARDO CAMPO      | 11-41257000   |
|----------------------|--------------|-----------------------|--------------|------------------|------------------|-----------------------|---------------|
| TERESINA             | 86-32214618  | PORTO ALEGRE          | 51-33256653  | AGUAS DE LINDOIA | 19-34062914      | S BERNARDO CAMPO      | 11-43681788   |
|                      |              | PORTO ALEGRE          | 51-32268834  | AMERICANA        | 19-38072674      |                       | 19-36232990   |
| RIO DE JANEIRO       |              | RIO GRANDE            | 53-32323211  | AMPARO           | 18-36218775      | S JOSE CAMPOS         | 12 20220509   |
| B.IESUSITABAPOANA    | 22-38312216  | SANTA CRUZ DO SUI     | 51-37153048  | ARACATUBA        | 16-33368710      | S JOSE CAMPOS         | 12-39239300   |
|                      | 24 24437745  |                       | 55 30282235  |                  | 18 3324 2640     | S JUSE DU RIU PARDU   | 19-30065760   |
|                      | 21-27705707  | SANTAROSA             | 55-35113//0  |                  | 11 4 41 1 0 1 45 | SALTO                 | 11-40296563   |
|                      | 21-21133131  |                       | 54 205010445 |                  | 11-44110140      | SANTOANDRE            | 11-49905288   |
|                      | 22-20451619  | SAU JUSE DU UURU      | 54-33521216  |                  | 14-3/322142      | SANTOS                | 13-32272947   |
| CAMPOS GOY TACAZES   | 22-27221499  | SAO LUIZ GONZAGA      | 55-33523215  | AVARE            | 17-33222742      | SANTOS                | 13-32847339   |
| CORDEIRO             | 22-25512099  | SOBRADINHO            | 51-37421409  | BARREIOS         | 16-37614455      | SAO CAETANO DO SUL    | 11-35654748   |
| DUQUE DE CAXIAS      | 21-27711508  | STA CRUZ DO SUL       | 51-3715 5456 | BATATAIS         | 14-31049551      | SAO CARLOS            | 16-3361-2646  |
| ITAGUA               | 21-26886491  | TAPEJARA              | 54-33442353  | BAURU            | 18-36424011      | SAO JOSE DO RIO PRETO | 17-32325680   |
| ITAOCARA             | 22-38612740  | TAPERA                | 54-3851160   | BIRIGUI          | 14-38821081      | SAO PAULO             | 11-22964622   |
| ITAPERUNA            | 22-38220605  | TRES DE MAIO          | 55-35352101  | BOTUCATU         | 14-38155044      | SAO DALILO            | 11_20701184   |
| ITAPERUNA            | 22-38236825  | TRES DE MAIO          | 55-35358727  | BOTUCATU         | 10-32360100      | SAO PAULO             | 11-23/31104   |
| MACAE                | 22-27591358  |                       | 55-34118069  | CAMPINAS         | 10 22226409      | SAUPAULU              | 11-3003969/   |
| MAGE                 | 21 26333342  |                       | 54 32311306  | CAMPINAS         | 19-32330490      | SAOPAULO              | 11-2215-6667  |
|                      | 21 2622 015  |                       | 51 37/11//2  | CAMPINAS         | 10-07072000      | SAO PAULO             | 11-26940101   |
|                      | 21-2022-0101 |                       | 51-07411440  |                  | 12-30022142      | SAO PAULO             | 11-32077111   |
| NOVA FRIBURGO        | 22-25227692  | VERACRUZ              | 51-37101350  | CAMPUS DO JORDAO | 17-35232524      | SAOPAULO              | 11-39757996   |
| PETROPOLIS           | 24-2245499/  |                       |              | CATANDUVA        | 15-32842121      | SAO PAULO             | 11-22976464   |
| RESENDE              | 24-33550101  | Rondonia              |              | CERQUILHO        | 12-31433859      | SAO PAULO             | 11-56679695   |
| RIO DE JANEIRO       | 21-24264702  | ARIQUEMES             |              | CRUZEIRO         | 11-40430669      | SAO PAULO             | 11-38751333   |
| RIO DE JANEIRO       | 21-25892030  | BURITIS               | 69-35353491  | DIADEMA          | 18-38212479      | SAO PAULO             | 11-38457575   |
| RIO DE JANEIRO       | 21-25096851  | CACOAL                | 69-32383830  | DRACENA          | 17-34423752      | SAOPALIO              | 11-2296-6122  |
| RIO DE JANEIRO       | 21-24315759  | GUAJARA-MIRIM         | 69-34431415  | FERNANDOPOLIS    | 16-37223898      | SAO BALLO             | 11-62809/11   |
| RIO DE JANEIRO       | 21-22566260  | JARU                  | 69-35414430  | FRANCA           | 11-4/492608      | SAO PAULO             | 11-02003411   |
|                      | 21-31592187  |                       | 69-35211584  |                  | 12 21225020      | SAUPAULU              | 11-20/1390/   |
|                      | 21 25714000  |                       | 60 2451 2024 |                  | 12-31335030      | SAUPAULO              | 11-37714709   |
| RIO DE JANEIRO       | 21-23/14999  | FORTO VELHO           | 09-34312934  | GUARATINGUELA    | 13-33582942      | SAO PAULO             | 11-25/70899   |
| RIUDEJANEIRU         | 21-3381-071  | DODANA                |              | GUARUJA          | 11-64431153      | SAO PAULO             | 11-32222311   |
| SAU GUNCALU          | 21-27013214  |                       | 05 000 40005 | GUARULHUS        | 16-33417665      | SAO ROQUE             | 11-47125635   |
| TERESOPOLIS          | 21-2743946/  | BOAVISTA              | 95-32249605  | IBITINGA         | 16-31724600      | SAOVICENTE            | 13-34646559   |
| TRES RIOS            | 24-22521388  |                       |              | IGARAPAVA        | 19-38753831      | SOROCABA              | 15-32241170   |
| VOLTA REDONDA        | 24-33481601  | SANTA CATARINA        |              | INDAIATUBA       | 15-32710936      | SUZANO                | 11-47598671   |
|                      |              | ARARANGUA             | 48-35220304  | ITAPETININGA     | 19-38633802      | TABOAO DA SERRA       | 11-47871480   |
| RIO GRANDE DO NORTE  |              | BALNEARIO CAMBORIU    | 47-3363 0706 | ITAPIRA          | 16-32622524      |                       | 16-32524039   |
| CAICO                | 84-4171844   | BLUMENAU              | 47-33227742  | ITAPOLIS         | 11-46404162      |                       | 12-36210080   |
| ΝΑΤΑΙ                | 84-32231249  | BRUSOUE               | 47-33557518  |                  | 15 353227/3      | THDA                  | 14.34063506   |
| NATAL                | 84-32132345  | CANOINHAS             | 47-36223615  | ITAPAPE          | 11 40020199      | TUPA                  | 14-34962390   |
|                      | 04-02102040  | CANOINHAS             | 47-30223013  |                  | 11-40230188      | VALINHOS              | 19-38/16629   |
| FAU DOS FERROS       | 04-3301.2334 |                       | 49-30032200  |                  | 16-37293365      |                       |               |
|                      |              | CHAPECO               | 49-33223304  | IIUVERAVA        | 16-32021580      | SERGIPE               |               |
| RIO GRANDE DO SUL    |              | CHAPECO               | 49-33221144  | JABOTICABAL      |                  | ARACAJU               | 79-32119764   |
| BAGE                 | 53-32411295  | CONCORDIA             | 49-3442 3704 |                  | 17-36324479      | ARACAJU               | 79-32176080   |
| BENTO GONCALVES      | 54-34526825  | CRICIUMA              | 48-21015555  | JALES            | 14-36222117      | ESTANCIA              | 79-5222325    |
| CAMPINAS DO SUL      | 54-3661300   | CUNHA PORA            | 49-6460043   | JAU              | 11-45862182      | ITABAIANA             | 79-34313023   |
| CANELA               | 54-32821551  | CURITIBANOS           | 49-32410851  | JUNDIA           | 19-35713528      | LAGARTO               | 79-36312656   |
| CARAZINHO            | 54-33302292  | <b>FLORIANO POLIS</b> | 48-3204-9700 | LEME             | 19-34413179      | 2.071.02              |               |
| CAXIAS DO SUL        | 54-30211808  | GAROPABA              | 48-3254.4104 | LIMEIRA          | 14-35227283      | TOCANTINS             |               |
| DOIS IRMAOS          | 51-35641286  |                       | 47-33333275  | LINS             | 14-34547437      |                       | 62 2/1/1011   |
| FRECHM               | 54-33211933  | IPORA DO OESTE        | 49-36341289  | MARILIA          | 16 338210/6      |                       | 62 2/14 10 11 |
|                      | 51-356121/2  |                       | 47-33444777  | MATAO            | 11 45145222      | ARAGUAINA             | 03-34111010   |
|                      | 54 20692602  |                       | 47 22722050  | MALIA            | 11-45145255      | GUARAI                | 63-3464 1590  |
|                      | 54-32083003  |                       | 47-33722030  |                  | 11-47941814      | GURUP                 | 63-33511038   |
| FAXINAL DO SO TURNO  | 55-32631150  | JUACABA               | 49-352204 18 | MOGI DAS ORUZES  | 19-38624401      | PALMAS                | 63-32175628   |
| FLORES DA CUNHA      | 54-32922625  | JOINVILLE             | 47-34331146  | MOGI-MIRIM       | 19-38181171      |                       |               |
| FREDERICO WESTPHALEN | 55-37441850  | LAGES                 | 49-32244414  | MOJI-GUACU       | 17-32805378      |                       |               |
| GRAVATA              | 51-30422830  | LAGUNA                | 48-36443153  | OLIMPIA          | 11-36837343      |                       |               |
| HORIZONTINA          | 55-35371680  | LAURO MULLER          | 48-4643202   | OSASCO           | 14-33225457      |                       |               |
| IBIRAIARAS           | 54-33551359  | MARAVILHA             | 49-36640052  | OURINHOS         | 19-34340454      |                       |               |
| IJUI                 | 55-33327766  | PINHALZINHO           | 49-33661014  | PIRACICABA       | 19-35614091      |                       |               |
| IMBE                 | 51-36272704  | PORTO UNIAO           | 42-35232839  | PIRASSUNUNGA     | 19-35812441      |                       |               |
| LAJEADO              | 51-37145155  | RIO DO SUL            | 47-35211920  | PORTO FERREIRA   | 19-35851891      |                       |               |
| MARAU                | 54 33424571  | RIO NEGRINHO          | 47-36440979  | PORTO FERREIRA   | 18-32225160      |                       |               |
| MONTENEGRO           | 51_3632/187  | SAO MIGUEL D'OESTE    | 49-36220026  | PRESPRIDENTE     | 14 25414600      |                       |               |
| NONOAL               | 54 3621126   |                       | 18 36261651  |                  | 14-30411090      |                       |               |
|                      | 54-3021120   |                       | 40-00201001  |                  | 13-38212324      |                       |               |
|                      | 04-32421320  |                       | 40-30224440  |                  | 10-30308150      |                       |               |
|                      | 51-30023191  |                       | 49-30000370  |                  | 10-36107553      |                       |               |
|                      | 51-30632524  | ANAEKE                | 49-34333026  | RIBEIRAU PRE IU  | 19-35348543      |                       |               |
| PASSO FUNDO          | 54-33111104  |                       |              | RIUCLARO         | 18-32881469      |                       |               |
| PELOTAS              | 53-32223633  |                       |              | ROSANA           |                  |                       |               |

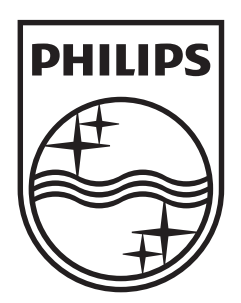

© 2009 Koninklijke Philips Electronics N.V. All rights reserved. sgptt\_0932/55

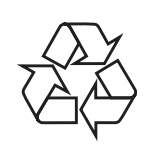